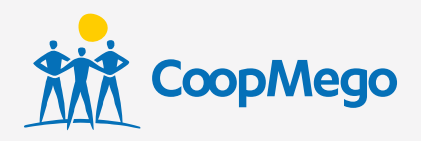

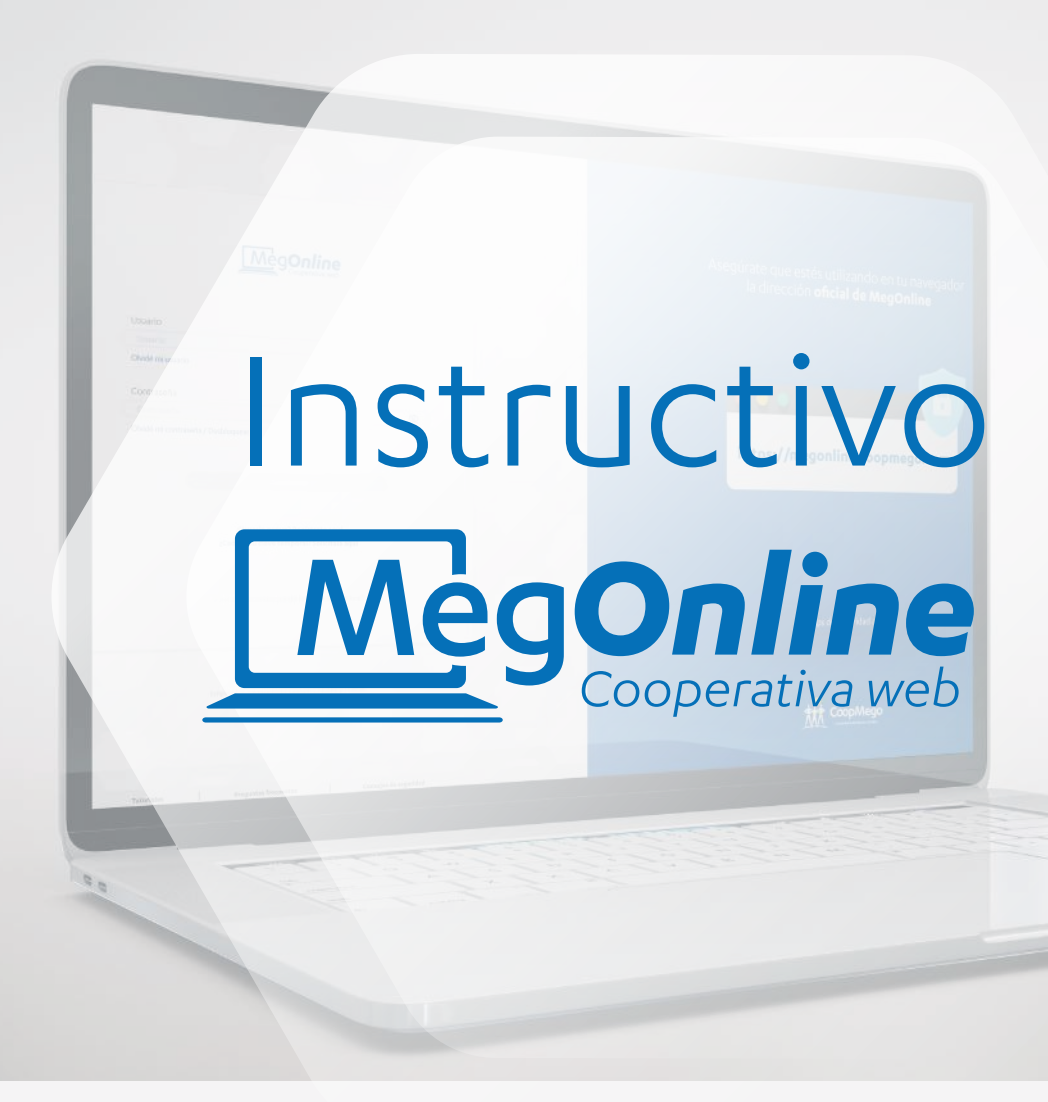

Ahora, hacer sus transacciones es **más fácil que nunca.** 

# Índice

| ¿Cómo activar MegOnline?                        | 2         |
|-------------------------------------------------|-----------|
| Olvidé mi contraseña                            | 9         |
| Olvidé mi usuario                               | 14        |
| Caducó mi clave temporal                        | 18        |
| Desbloquear MegOnline                           | 22        |
| Transferencias cuentas CoopMego                 | 26        |
| Transferencias a otras Cooperativas o Bancos    | 38        |
| Consulta de transferencias                      | <b>48</b> |
| Pagos de servicios                              | 52        |
| Instituciones públicas (IESS, SRI y muchos más) | <b>58</b> |
| Servicios básicos                               | 64        |
| Servicios privados (Claro, Movistar)            | 70        |
| Pago de tarjetas de otras Cooperativas o Bancos | 76        |
| Recargas (Claro, Movistar y muchos más)         | 85        |
| Tarjeta de débito (cambio de clave, bloqueos y  | 90        |
| anulación)                                      |           |
| Solicitar ahorro propósito                      | 100       |
| Solicitar crédito                               | 105       |
| Solicitar póliza digital                        | 109       |
| Anulación y bloqueos                            | 113       |
| Contact Center, siempre disponible para usted   | 124       |

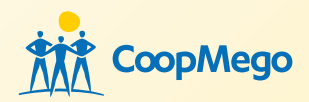

# ¿Cómo activar MegOnline?

|   | MeaOnline                |                     |  |
|---|--------------------------|---------------------|--|
|   | Cooperativa web          |                     |  |
|   | Ingresa tu usuario       |                     |  |
|   | Olvidé mi usuario        |                     |  |
|   | Ingresa tu contraseña    | SS .                |  |
|   | Olvidém                  |                     |  |
| L | Soy usuario nuevo        |                     |  |
|   | de MegOnline empleando I | e Chrome y Firefox. |  |

#### • Paso 1: Haga clic en "Soy usuario nuevo".

#### Ingreso de datos

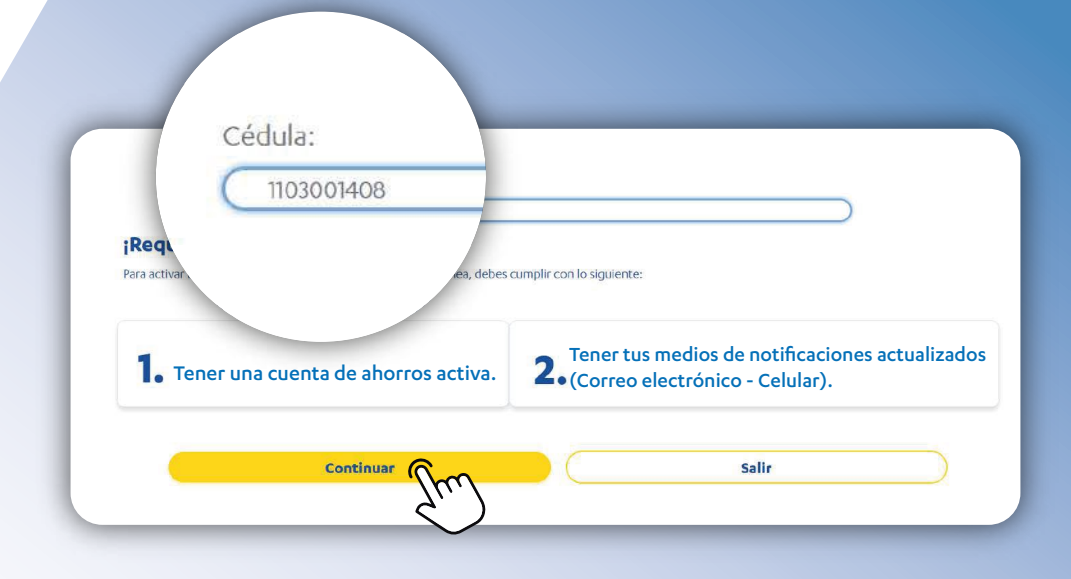

#### • Paso 2: Digite su número de cédula.

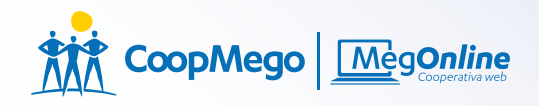

## » Medio de notificación

#### Necesitamos comprobar su identidad

Por favor, verifique el medio de notificación que tiene registrado en CoopMego, luego digítelo en el campo de texto a continuación.

Enviar a mi correo (Co\*\*\*\*\*go@H\*\*\*\*I.com

Co\*\*\*\*\*go@H\*\*\*\*I.com

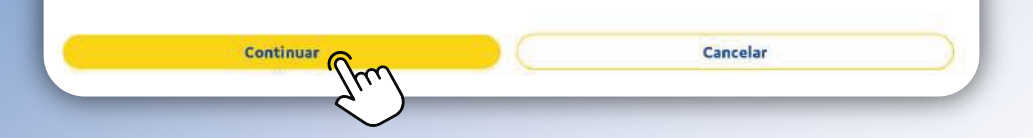

# • Paso 3: Digite su correo electrónico registrado en la Cooperativa.

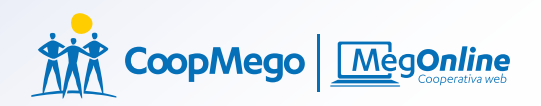

## »Compruebe su identidad

| Ingresa tu códi | igo dactilar:           |                            |            |
|-----------------|-------------------------|----------------------------|------------|
| 1234560000      |                         |                            |            |
| Debe conten     | er 10 caracteres        |                            |            |
|                 |                         |                            |            |
| Enc             | uentra el código dactil | ar en la parte posterior ( | de su cédu |
|                 |                         | Y1234A4321                 |            |
|                 |                         |                            |            |
|                 |                         |                            |            |
|                 |                         | Y1234A4321                 |            |
|                 | _                       |                            |            |

 Paso 4: Digite su código dactilar para verificar que su identidad es la correcta.

## »Código de verificación

Ingrese el código de seguridad enviado a su celular

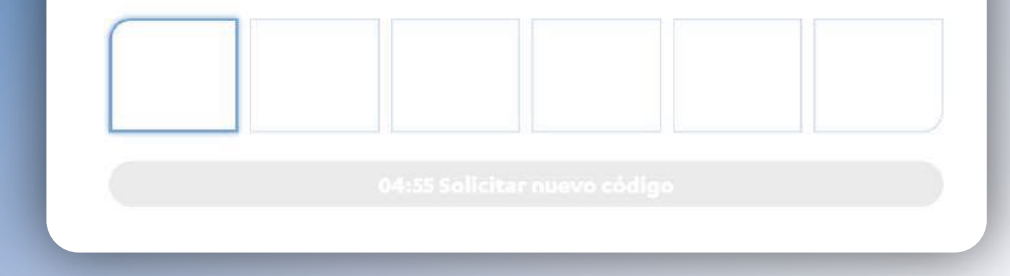

 Paso 5: A su número de celular registrado en la Cooperativa enviamos el código de seguridad para continuar con la transacción.

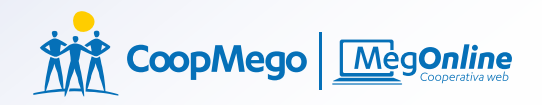

#### » Contrato de apertura

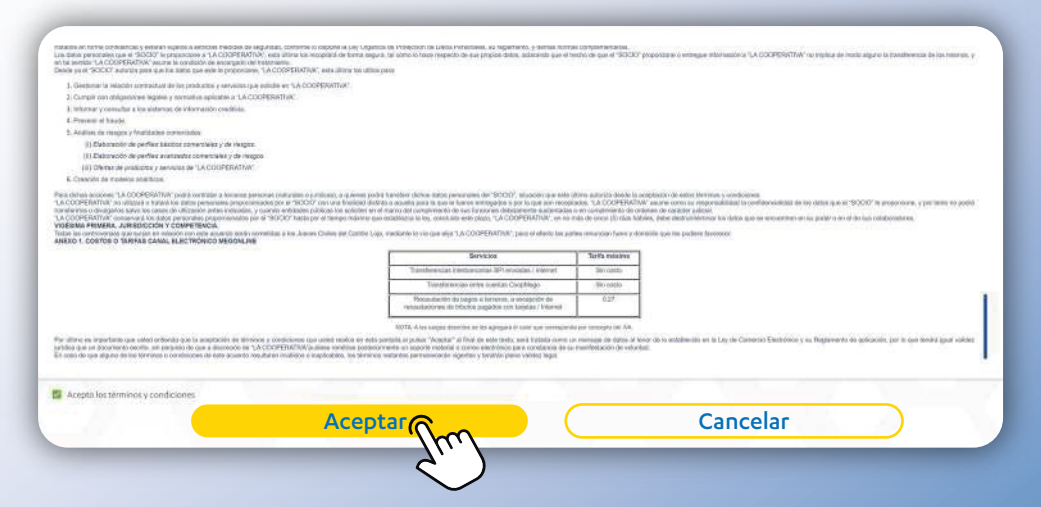

 Paso 6: Lea y acepte los términos y condiciones de MegOnline.

## »¡Le damos la bienvenida!

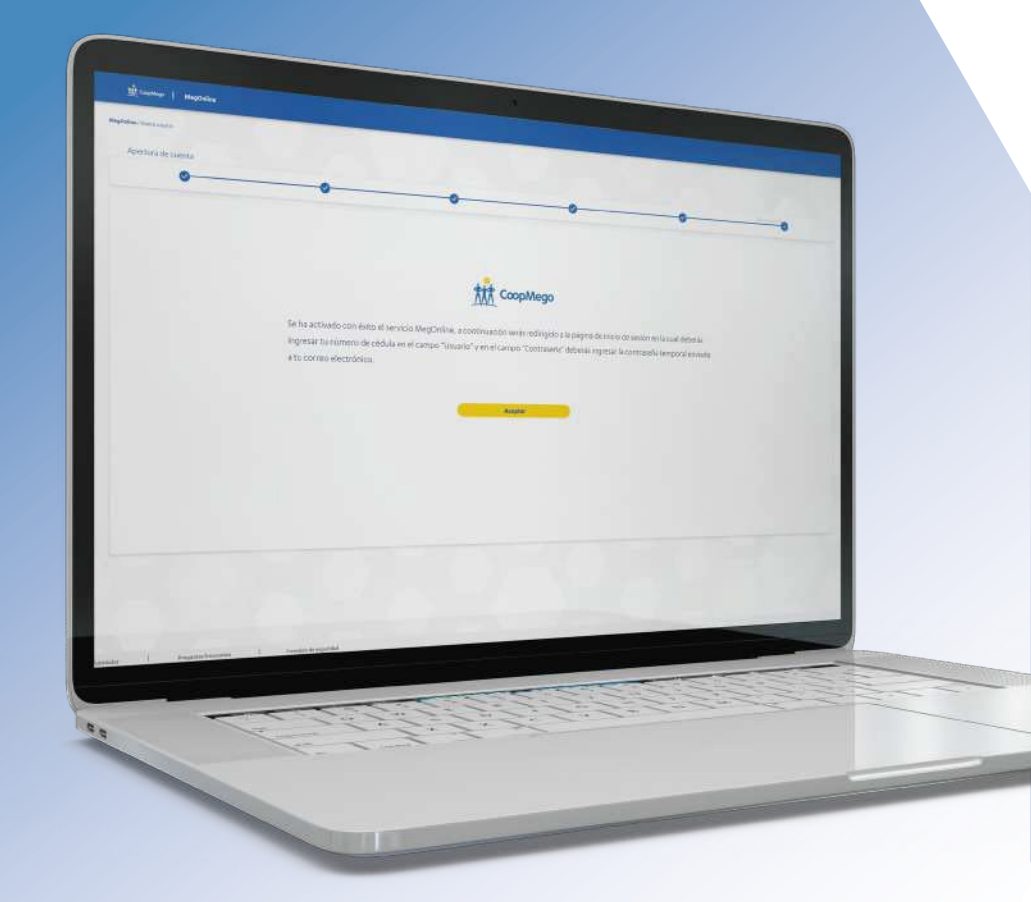

#### Ha activado MegOnline

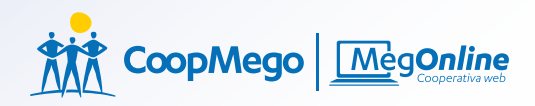

#### Olvidó su contraseña

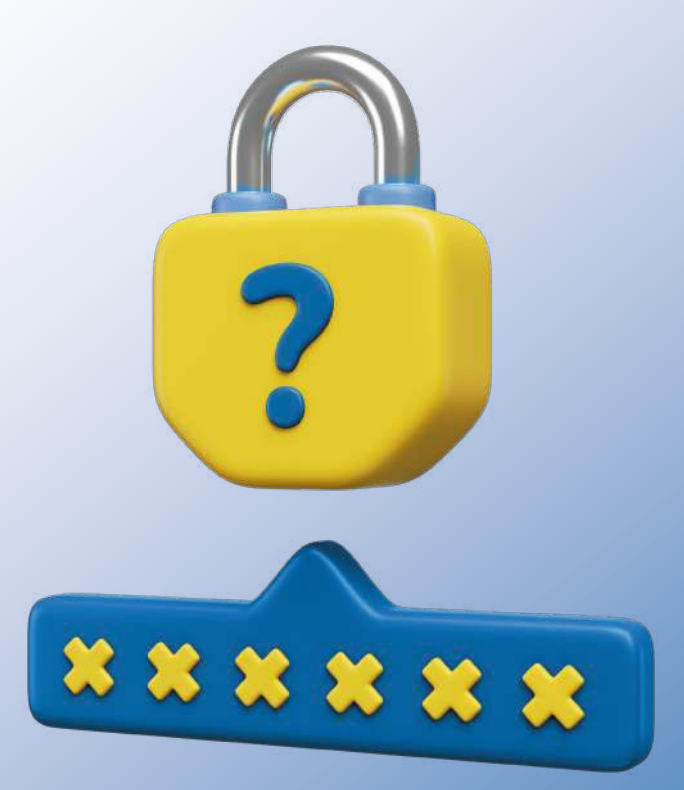

#### » Proceso de recuperación

|                                                       | <b>e</b><br>reb                 |
|-------------------------------------------------------|---------------------------------|
| Ingresa tu usuario<br>Jer <b>mi Usuan</b> s           |                                 |
| Ingresa tu contraseña                                 | 8                               |
| Olvidé mi contraseña                                  |                                 |
| ooy usuario nuevo Informad                            | ción                            |
| ¿Caducó tu clave temporal? Solicítala                 | iupa                            |
| Disfruta al máximo de MegOnline empleando los navegac | lores: Google Chrome y Firefox. |

#### Paso 1: Realice clic en "Olvidé mi contraseña" para inciar el proceso.

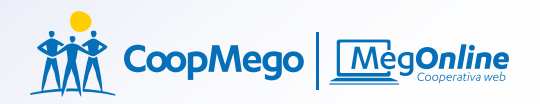

#### »Ingreso de datos

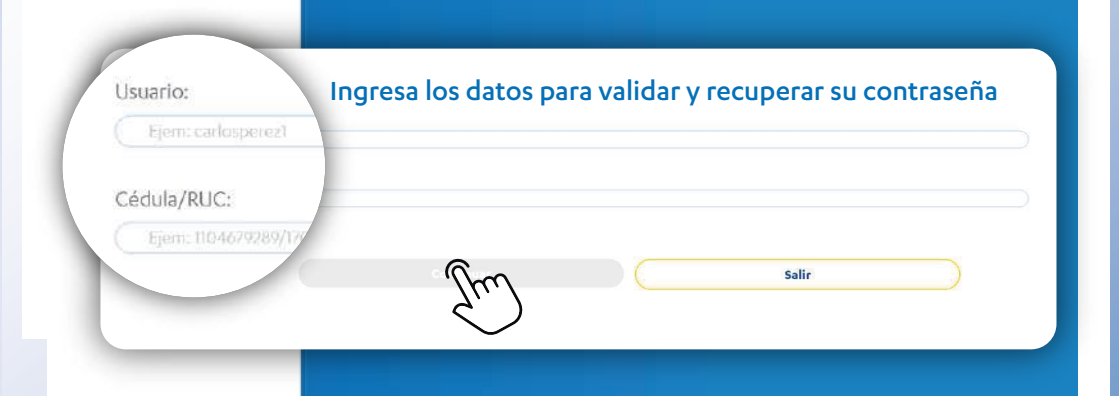

 Paso 2: Ingrese su nombre de usuario y número de cédula para recuperar su contraseña.

## » Código de Seguridad

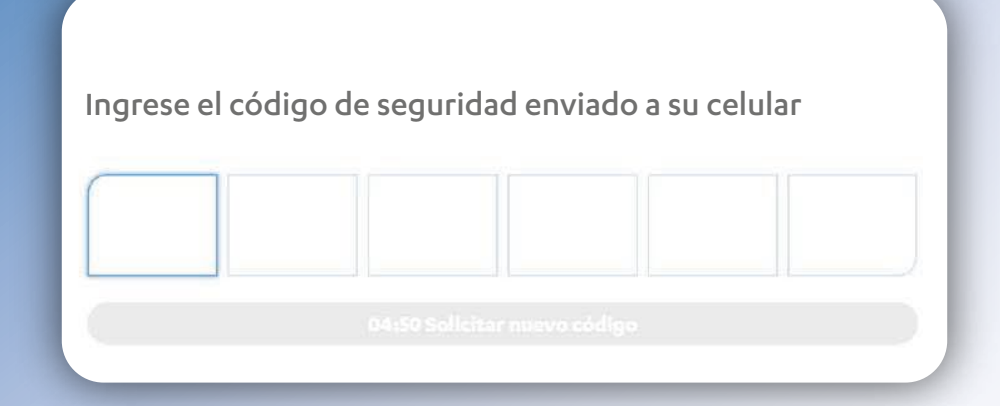

 Paso 3: A su número de celular registrado en la Cooperativa enviamos el código de seguridad para continuar con la transacción.

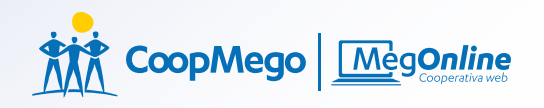

#### »Reinicio de contraseña

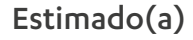

Se ha enviado una contraseña temporal a su correo electrónico, por favor utilícela para iniciar sesión.

Acepta

 Paso 4: Revise su correo electrónico registrado en la Cooperativa, para obtener su contraseña temporal.

## Olvidó su usuario

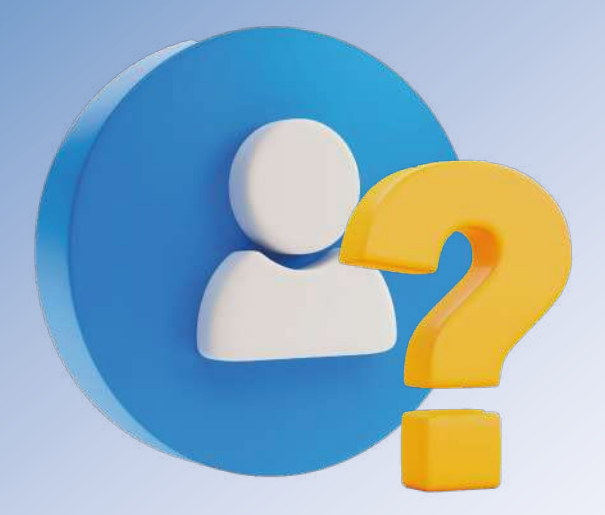

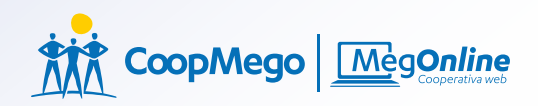

#### »Ingreso de datos

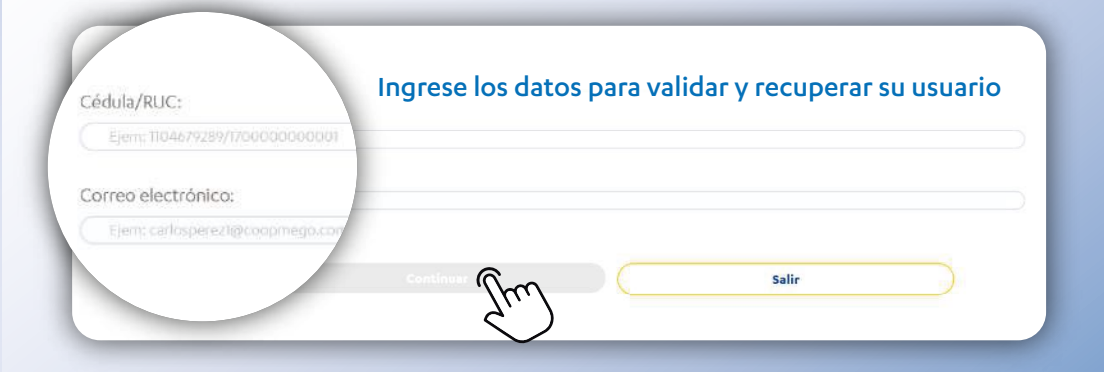

 Paso 1: Ingrese su número de cédula y correo electrónico para recuperar su usuario.

## »Código de seguridad

Ingrese el código de seguridad enviado a su celular

 Paso 3: A su número de celular registrado en la Cooperativa enviamos el código de seguridad para continuar con la transacción.

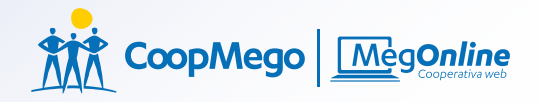

#### »Reinicio de Usuario

#### Estimado(a)

Se ha enviado su nombre de ususario a su correo electrónico, por favor utilícelo para iniciar sesión.

Aceptar

• Paso 4: Revise su correo electrónico registrado en la Cooperativa, para obtener

#### Caducó su clave temporal

| 8                     |
|-----------------------|
|                       |
|                       |
| louar                 |
| l tefermación         |
|                       |
| Grait Solicicala aqui |
| 2. )                  |
|                       |

 Paso 1: Haga clic en "¿Caducó tu clave temporal? solicítala aquí".

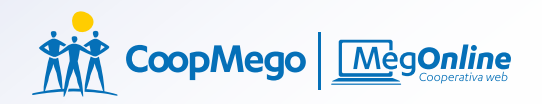

#### »Ingreso de datos

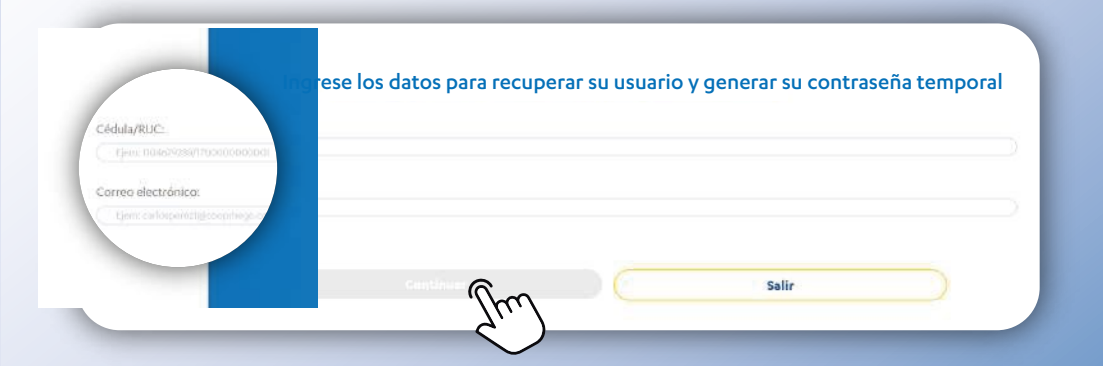

 Paso 2: Ingrese su número de cédula y correo electrónico que esta registrado en la Cooperativa.

#### »Código de seguridad

Ingrese el código de seguridad enviado a su celular

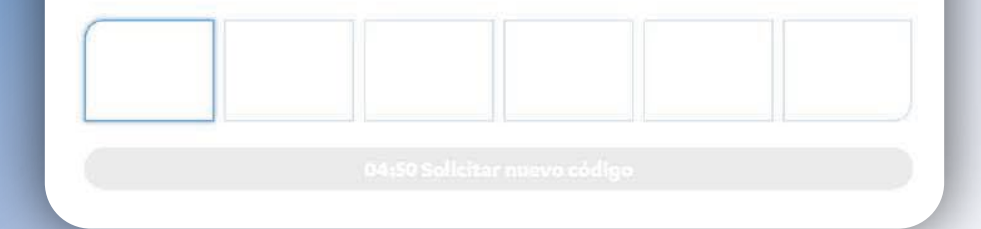

 Paso 3: A su número de celular registrado en la Cooperativa enviamos el código de seguridad para continuar con la transacción.

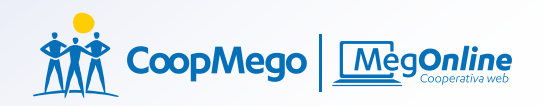

#### »Contraseña temporal

#### Estimado(a)

Se ha enviado su usuario y contraseña temporal a su correo electrónico, por favor utilícela para iniciar sesión.

Aceptar

 Paso 4: Revise su correo electrónico registrado en la Cooperativa, enviamos la clave temporal.

#### Desbloquear MegOnline

| Ingresa tu usuario                                                              |          |
|---------------------------------------------------------------------------------|----------|
| Olvidé mi usuario                                                               |          |
| Ingresa tu contraseña                                                           | 8        |
| Olvidé mi contraseña / Desbloquear MegO                                         | nline    |
| Olvidé mi contraseña / Desbloquear MegO                                         |          |
| Olvidé mi contraseña / Desbloquear MegO<br>Continuar                            | Im       |
| Olvidé mi contraseña / Desbloquear MegO<br>Continuar<br>Soy usuario nuevo   Inf | ormación |

#### Paso 1: Haga clic "Desbloquear MegOnline".

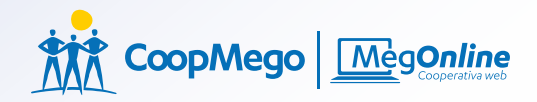

#### »Ingreso de datos

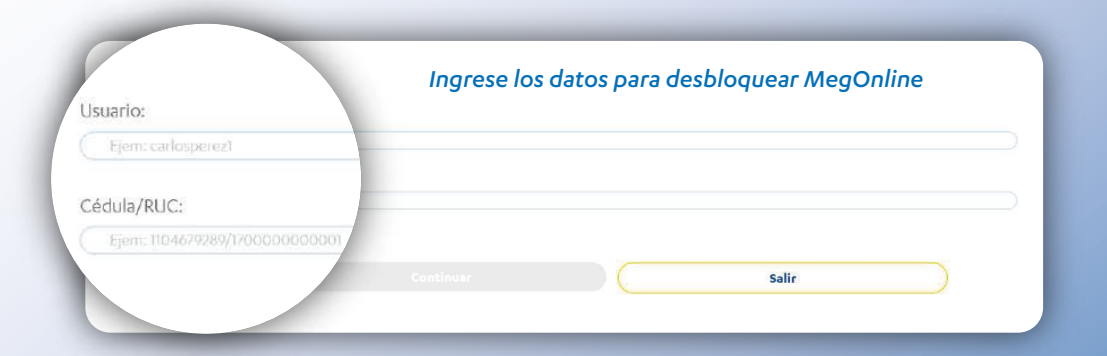

 Paso 2: Digite su nombre de usuario y número de cédula.

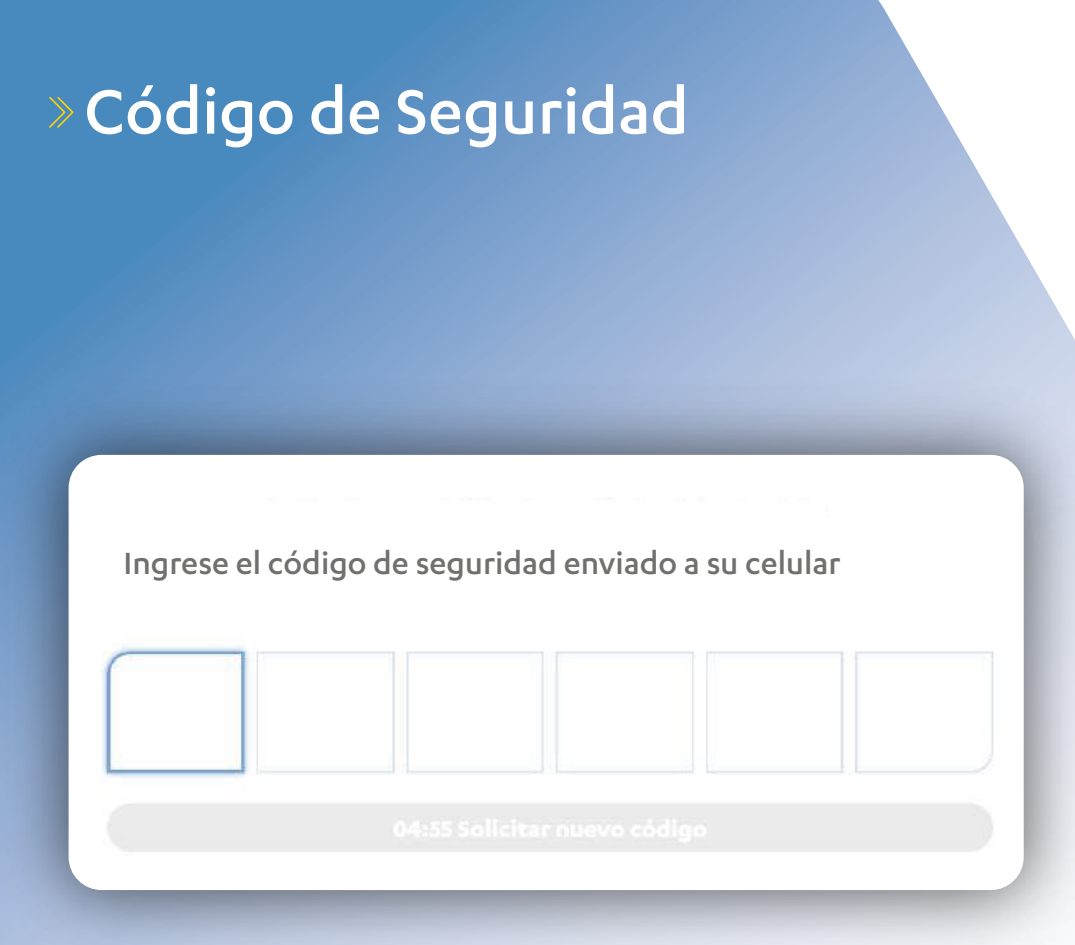

 Paso 3: A su número de celular registrado en la Cooperativa enviamos el código de seguridad para continuar con la transacción.

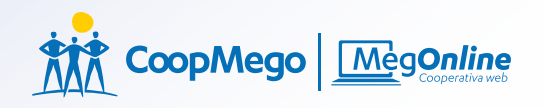

#### »Desbloqueo con éxito

#### Estimado(a)

Hemos enviado una contraseña temporal a su correo electrónico, por favor utilícela para iniciar sesión.

Aceptar

 Paso 4: Revise su correo electrónico registrado en la Cooperativa, enviamos la contraseña temporal.

## Transferencias a Cuentas CoopMego

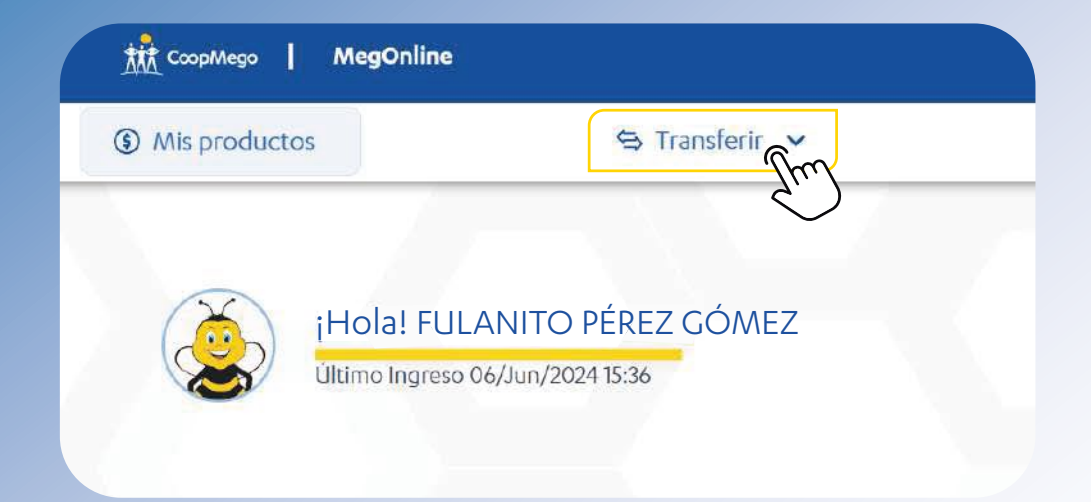

 Paso 1: En la posición consolidada haga clic en transferir.

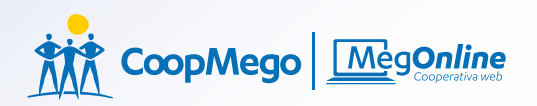

#### » A cuentas CoopMego

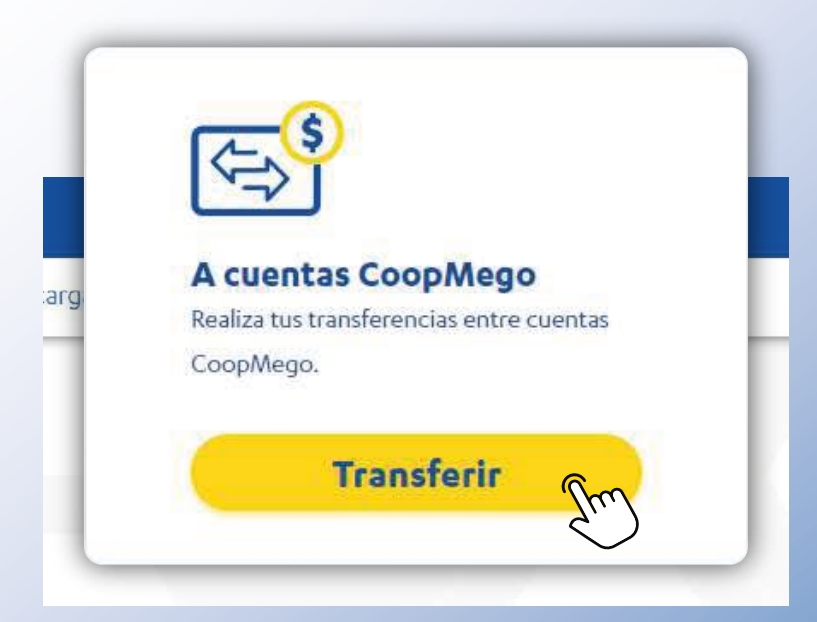

Paso 2: Haga clic en la opción
"A cuentas CoopMego".

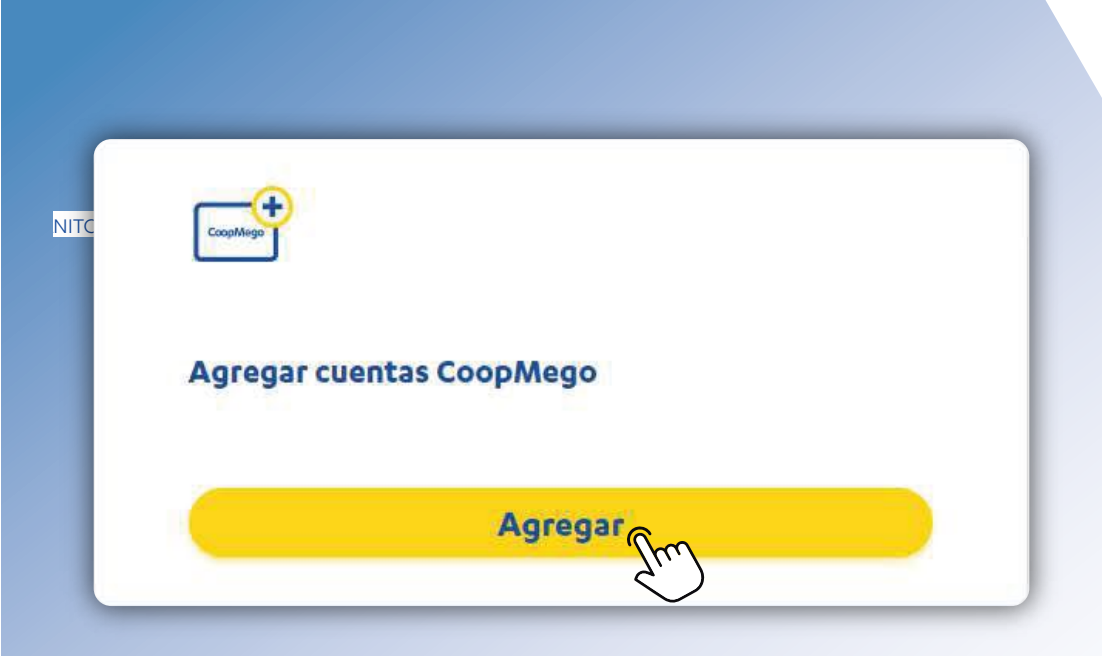

»Agregar cuenta

 Paso 3: Agregue la cuenta CoopMego a la que desea realizar la transferencia de dinero.

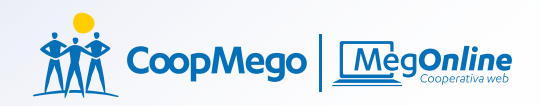

#### »Agregar Beneficiario

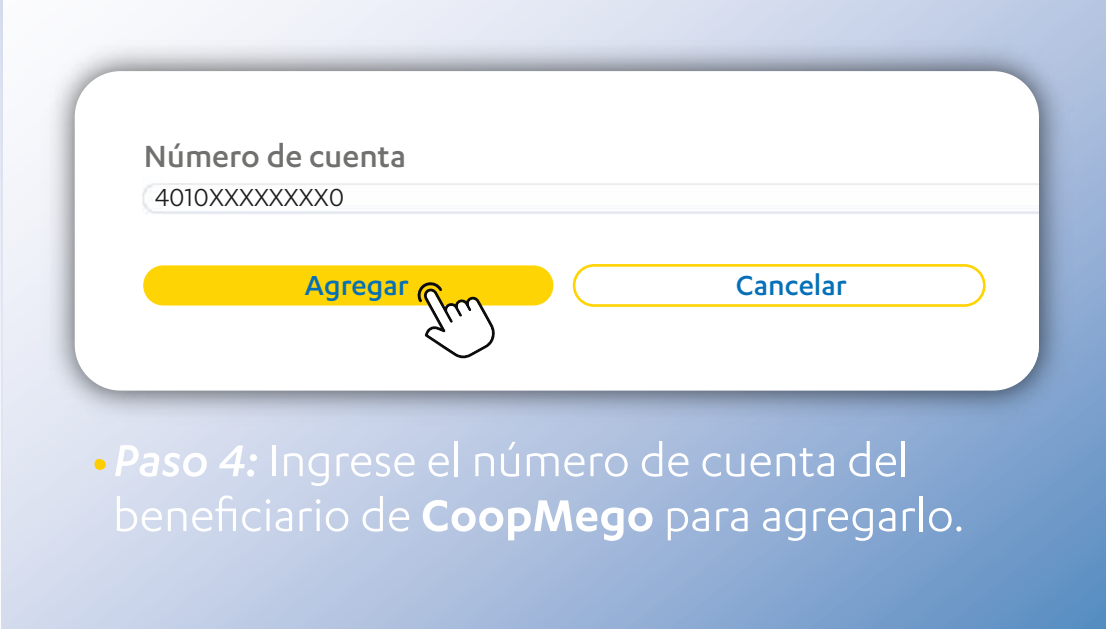

## »Ingreso de datos

Número de cuenta

4010XXXXXXXXX

Tipo de cuenta

CUENTA DE AHORROS

Identificación del beneficiario

1104XXXXXXX9

Nombre del beneficiario

Enestro Fulanito Pérez Gómez

Соггео

Fulino12@gmail.com

Agrega

| (i) Añadir a favorito |  |
|-----------------------|--|
|-----------------------|--|

• Paso 5: Al ingresar una cuenta existente de CoopMego automáticamente se llenan el resto de campos vacíos, excepto el correo electrónico que debe digitar.

Cancelar

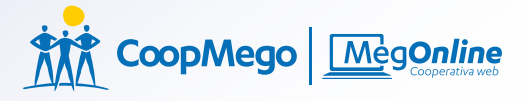

## »Confirmación de datos

| Ernesto Fular                      | nito Pérez Góme |
|------------------------------------|-----------------|
| 1104XXXXXXX9<br>Fulipo12@qmail.com | n               |
| coopmego                           |                 |
| 401010000000000                    |                 |
| 4010XXXXXXXX0                      |                 |

 Paso 6: Verifique que todos los datos ingresados son los correctos y pulse en confirmar.

# » Código de seguridad enviado a su celular

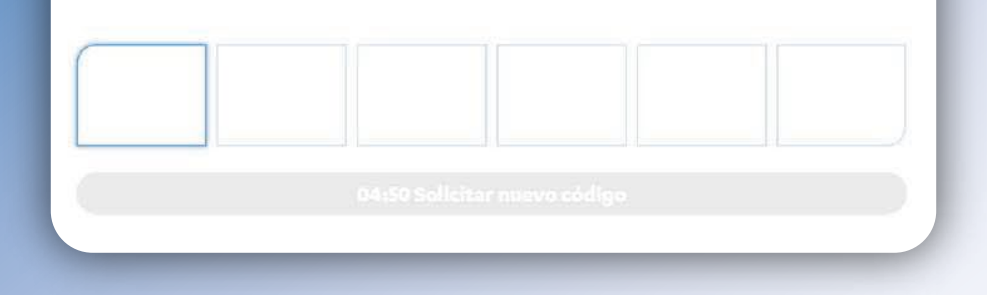

 Paso 7: A su número de celular registrado en la Cooperativa enviamos el código de seguridad para continuar con la transacción.

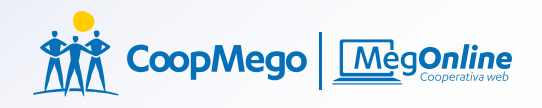

## »Confirmación de datos

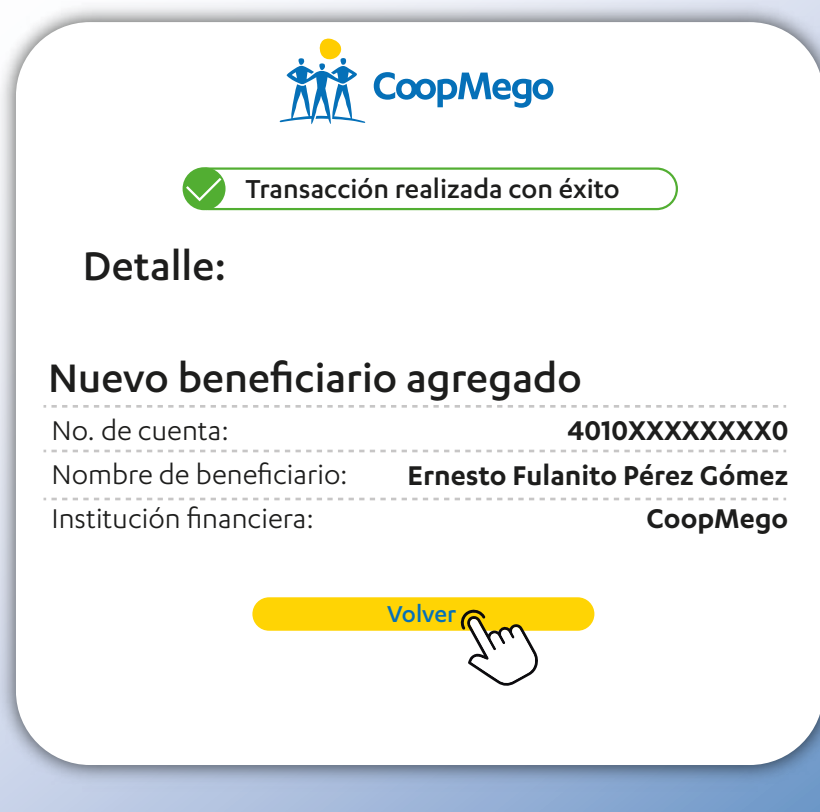

 Paso 8: Se agregó su beneficiario con éxito.

## »Transferencia a cuentas CoopMego

#### Tipo de transferencia

#### Otras cuentas CoopMego

#### Cuenta de origen

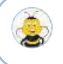

| Ernesto Fulanito Pérez Gómez / \$3,000 |
|----------------------------------------|
| 4080100XXXXX / MegoAhorros             |
|                                        |

#### Beneficiario

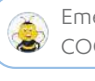

Emeregildo Alvarado Bustamante/ COOPMEGO - 401010XXXXX3 - MEGOAHORROS

Correo del beneficiario / (Campo opcional)

emealva2.@gmail.com

Monto (Monto mínimo \$0.01 - monto máximo \$10000.00)

Detalle

Comida

 Paso 9: Seleccione el beneficiario, digite el correo electrónico, ingrese el monto a transferir y especifíque en el detalle.

Continuar

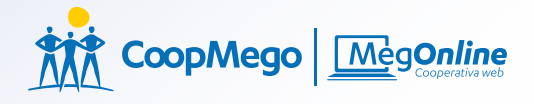

#### »Confirmación

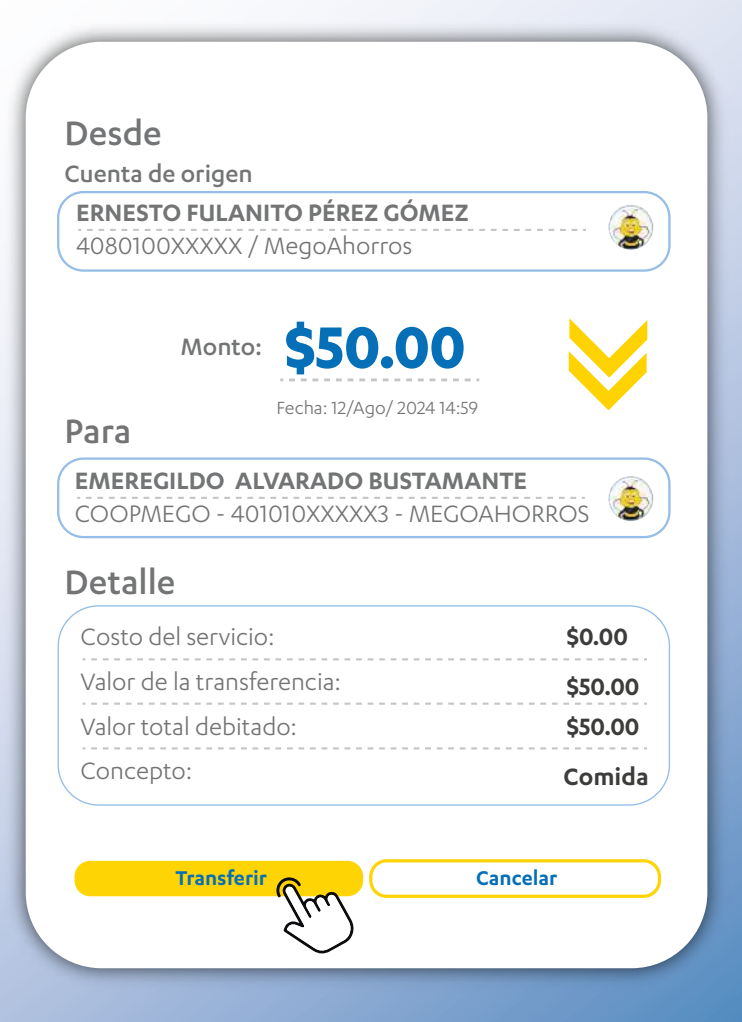

 Paso 10: Confirme que la información es la correcta antes de transferir.
# »Código de seguridad

Ingrese el código de seguridad enviado a su celular

| 04:50 Solicitar r | uevo código |  |
|-------------------|-------------|--|

 Paso 11: A su número de celular registrado en la Cooperativa enviamos el código de seguridad para continuar con la transacción.

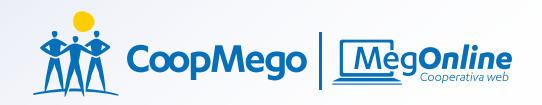

#### »Comprobante

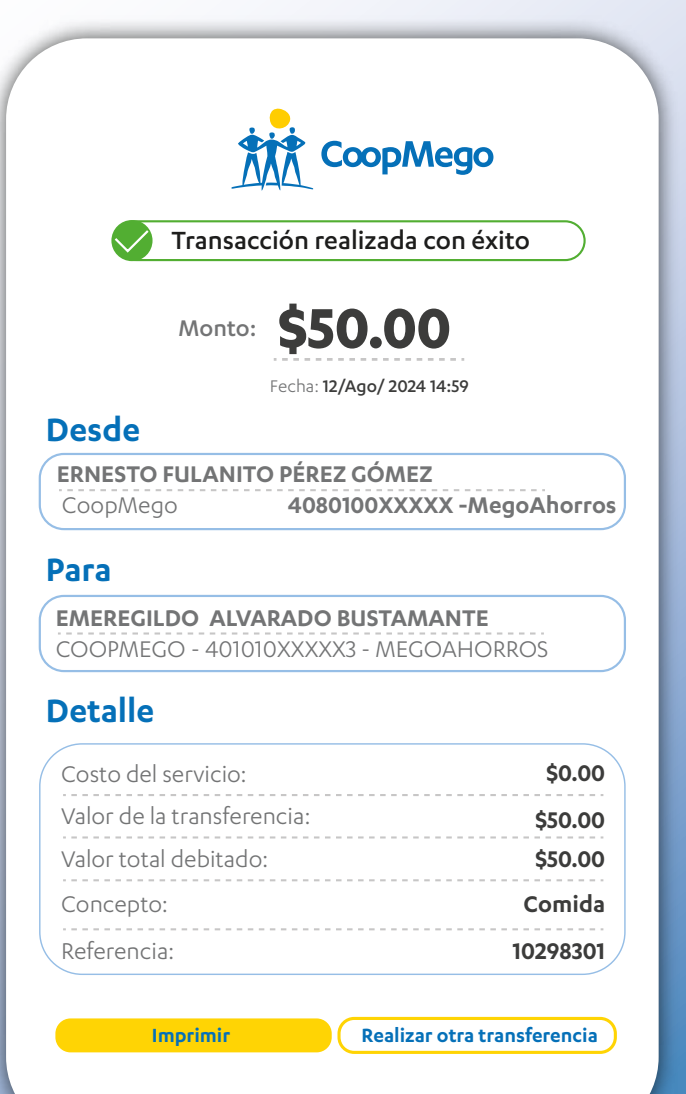

 Paso 12: Su transferencia se realizó con éxito.

# » Transferencia a otros Bancos o Cooperativas

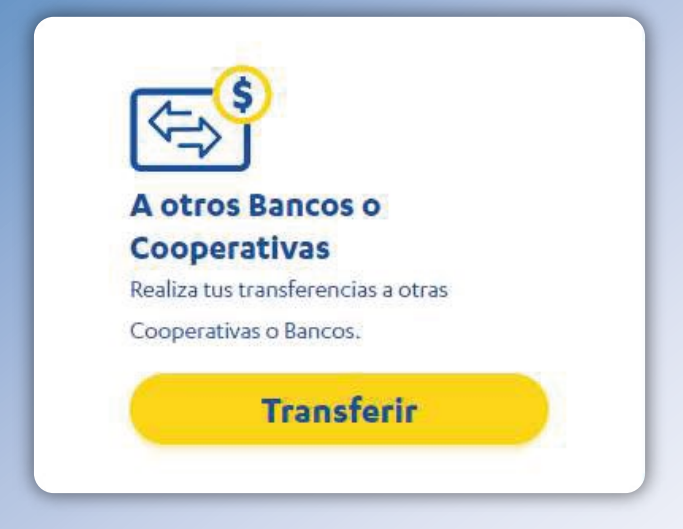

 Paso 1: Realice clic en transferir luego en A otros Bancos o Cooperativas.

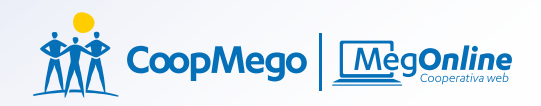

### »Agregar beneficiario

| En línea - Acredit              | ación en máximo 15 minutos |
|---------------------------------|----------------------------|
| Tipo de cuenta                  |                            |
| Cuenta corriente                |                            |
| Cuenta de ahorro                | s                          |
| dentificación del bene          | ficiario                   |
| 1104XXXXXXX9                    |                            |
| Número de cuenta                |                            |
| 290023213141                    |                            |
| úmero de cuenta<br>290023213141 |                            |

• Paso 2: Ingrese los datos que se le solicitan para validar el beneficiario y comprobar si es la persona correcta.

#### »Agregar beneficiario

Institución financiera

**BANCO MORADO** 

En línea - Acreditación en máximo 15 minutos

#### Tipo de cuenta

Cuenta corriente

Cuenta de ahorros

Identificación del beneficiario

1104XXXXXXX9

Número de cuenta

290023213141

Nombre del beneficiario

Enestro Fulanito Pérez Gómez

Соггео

Fulino12@gmail.com

(i) Añadir a favorito 🛧

Agregar

 Paso 3: Una vez realizada la validación se llenarán automáticamente el nombre y debe ingresar un correo electrónico para agregarlo. Si es una persona frecuente puede añadirlo a favorito.

Cancelar

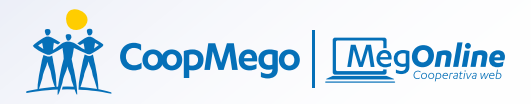

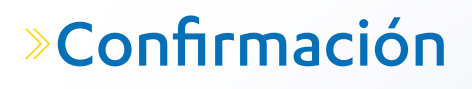

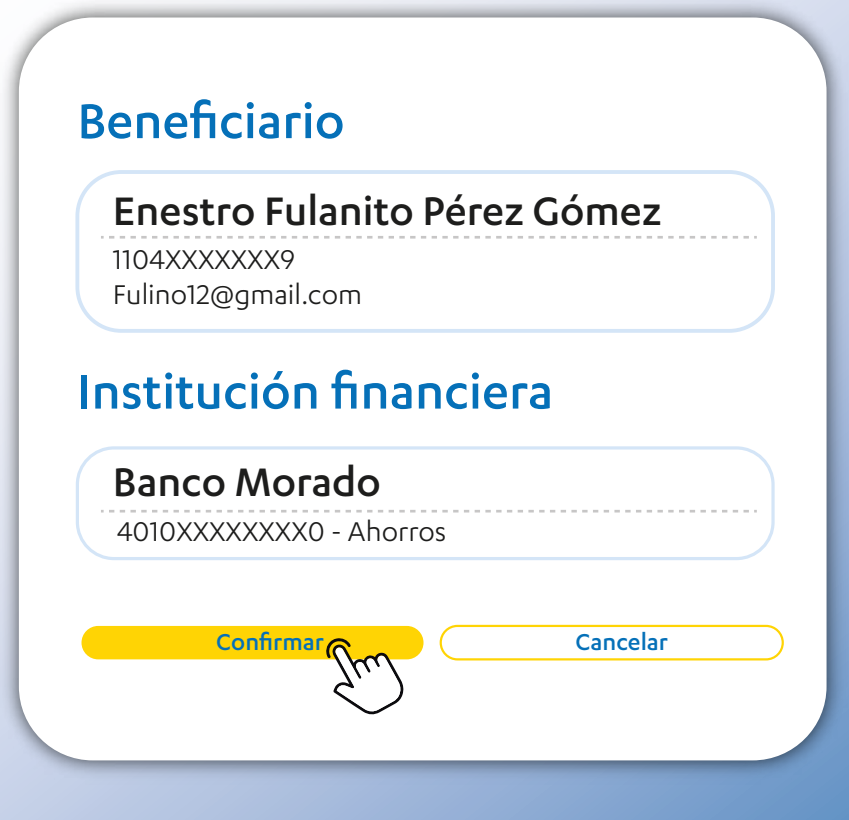

 Paso 4: Verifique que todos los datos sean correctos y pulse en confirmar.

# » Código de seguridad

Ingrese el código de seguridad enviado a su celular

 Paso 5: A su número de celular registrado en la Cooperativa enviamos el código de seguridad para continuar con la transacción.

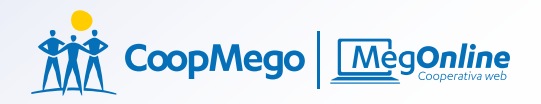

# »Confirmación de datos

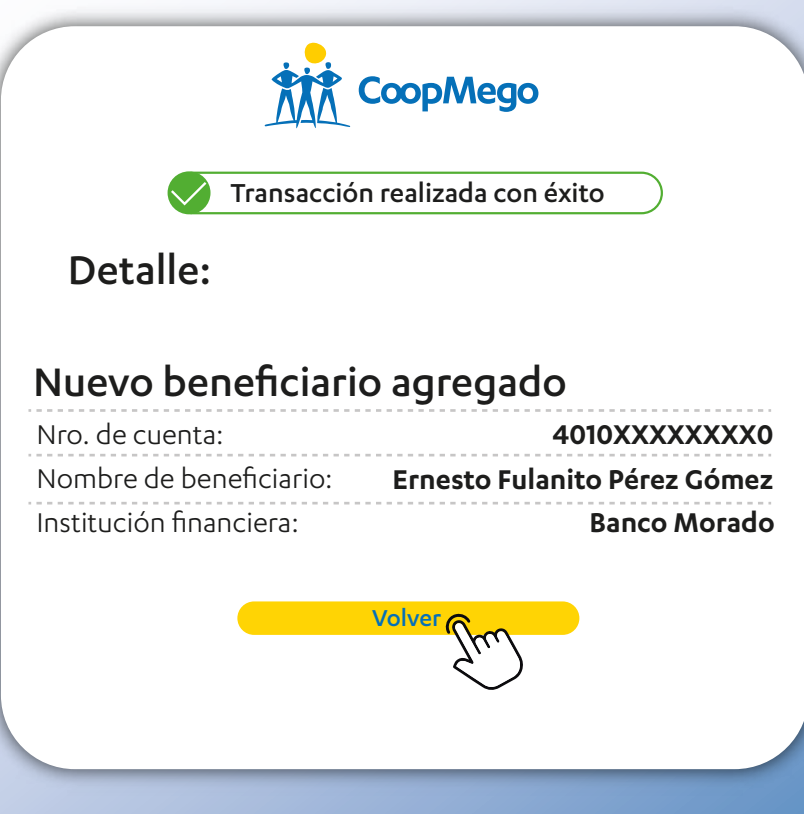

 Paso 6: Se agregó su beneficiario con éxito.

#### »Ingreso de Datos

| Tipo de transferencia                                                    |
|--------------------------------------------------------------------------|
| Otras entidades financieras                                              |
| Cuenta de origen                                                         |
| Ernesto Fulanito Pérez Gómez / \$3,000<br>4080100XXXXX / MegoAhorros     |
| Beneficiario                                                             |
| Emeregildo Alvarado Bustamante/<br>BANCO MORADO - 401010XXXXX3 - AHORROS |
| Correo del beneficiario / (Campo opcional)<br>EmeAlva2.@gmail.com        |
| Monto (Monto mínimo \$ 1.00 - monto máximo \$10000.00)<br>\$ 50          |
| Detalle                                                                  |
| Comida                                                                   |
| Continuar                                                                |

 Paso 7: Ingresa el beneficiario, monto a transferir, detalle de la misma y correo electrónico.

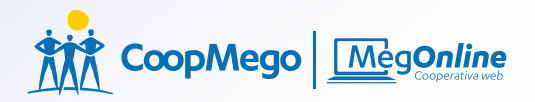

#### »Confirmación

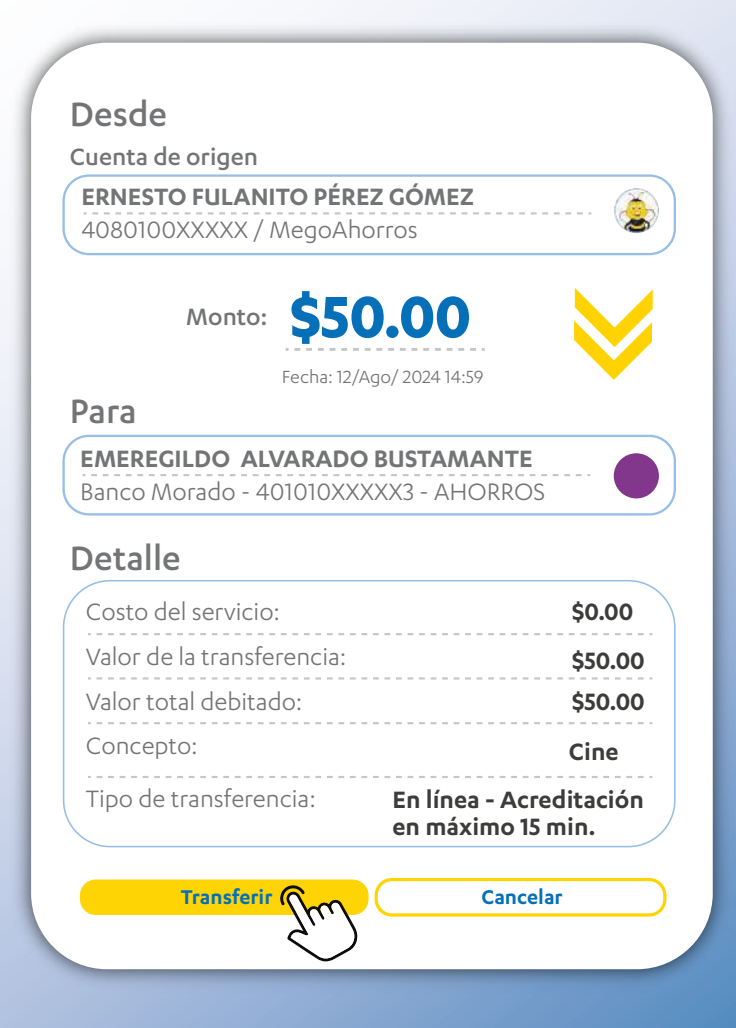

 Paso 8: Verifique que todos los datos sean correctos y pulse en confirmar.

# » Código de seguridad

Ingrese el código de seguridad enviado a su celular

 Paso 9: A su número de celular registrado en la Cooperativa enviamos el código de seguridad para continuar con la transacción.

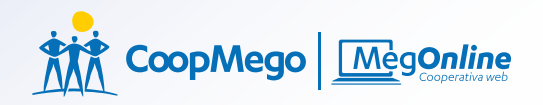

#### »Comprobante

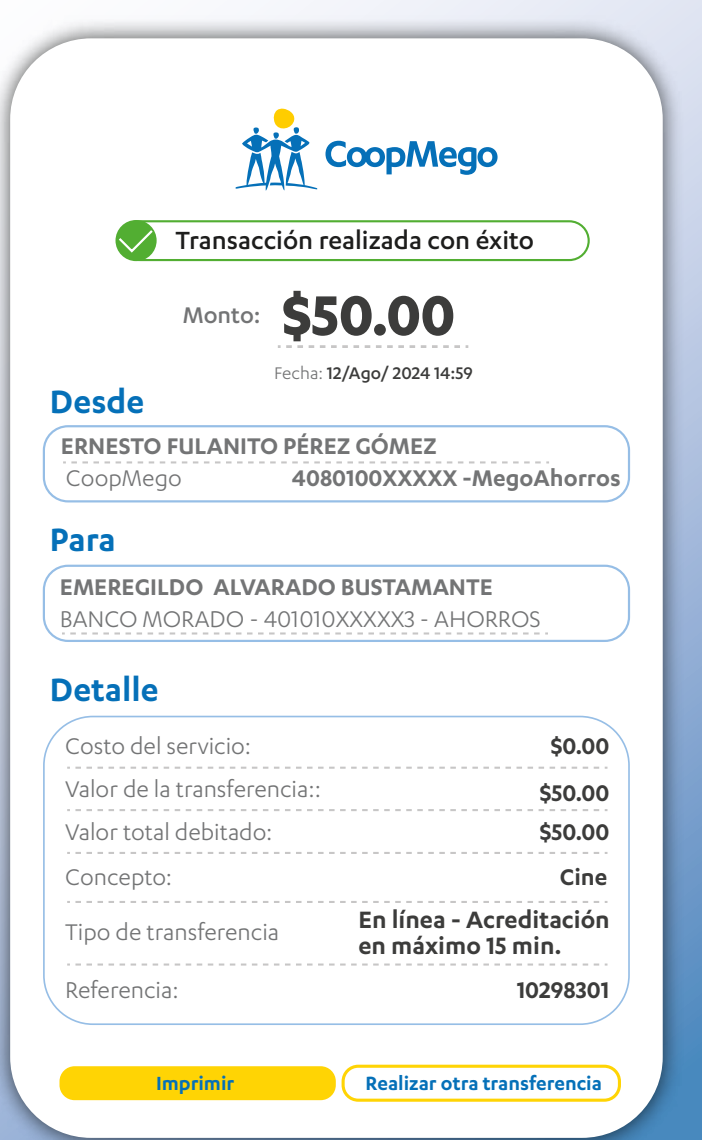

 Paso 10: Su transferencia se realizó con éxito.

### » Consulta de transferencias

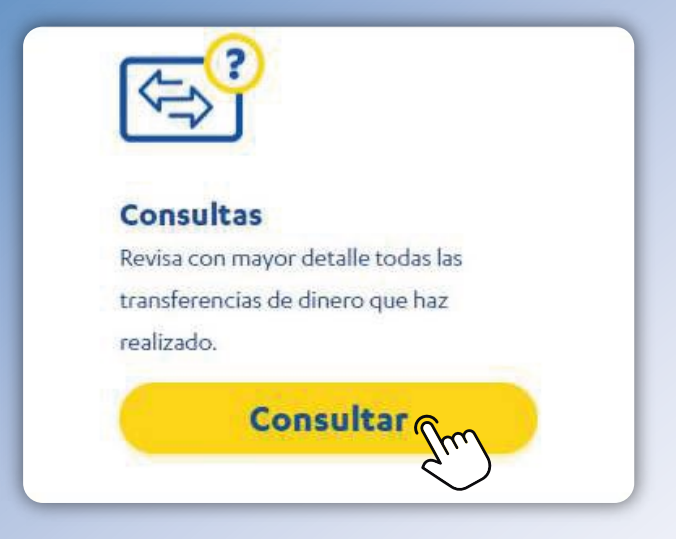

 Paso 1: Realice clic en transferir, luego en "Consultar".

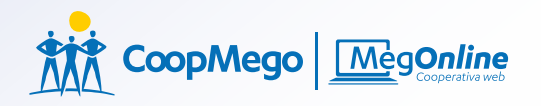

# »Elije la cuenta

| 401010XXXXX          | 3           |
|----------------------|-------------|
| Titular de la cuenta |             |
| Ernesto Fulano       | Pérez Gómez |
| Saldo disponible     |             |
| \$ 3,000.00          |             |
| Saldo contable       |             |
| \$ 3,000.00          |             |
|                      |             |
| V                    |             |

 Paso 2: Seleccione la cuenta que desee revisar en el caso que tenga más de una cuenta.

#### »Consultas

| Número de cuenta<br><b>401010XXXXXX3</b> | Saldo disponible<br><b>\$ 3,000.00</b> | Saldo contable<br>\$ 3,000.00 |
|------------------------------------------|----------------------------------------|-------------------------------|
| Fecha                                    |                                        |                               |
| Desde 16 /7/2                            | 20204 Hasta (                          | 16 /8/20204                   |
| Consultar >                              |                                        |                               |
| Tipo de movimi                           | ento                                   |                               |
| Todas                                    |                                        |                               |
| A mis cuentas Coo                        | рМедо                                  |                               |
| A otras institucion                      | es financieras                         |                               |
| Canal                                    |                                        | +                             |

 Paso 3: Seleccione la fecha aproximada de la transferencia que desea consultar y filtre si fue a otras instituciones financieras o en CoopMego.

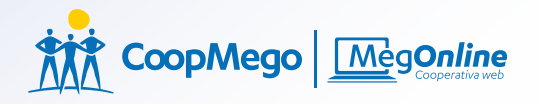

# »Últimos movimientos

#### Mego ahorros /Ernesto Fulanito Pérez Gómez

| Entidad financiera | Beneficiario     | Tipo de cuenta    | Referencia | Monto    |
|--------------------|------------------|-------------------|------------|----------|
| Banco Verde S.A    | Fulanita Carrión | Cuenta de Ahorros | 0192438710 | \$50.00  |
| CoopMego           | Fulanito Pérez   | Cuenta de Ahorros | 0192438710 | \$220.00 |
| CoopMego           | Ernesto Ruiz     | Cuenta de Ahorros | 0192438710 | \$20.00  |
| CoopMego           | Amable Carrión   | Cuenta de Ahorros | 0192438710 | \$10.00  |
| Banco Azul         | Luzero Marquez   | Cuenta de Ahorros | 0192438710 | \$89.00  |
| Banco Amarillo     | Fulanita Carrión | Cuenta de Ahorros | 0192438710 | \$50.00  |

#### Ver más movimientos

 Paso 4: Este es el resultado de sus filtros donde puede observar si está la transferencia que desea consultar.

#### » Pagos de multas

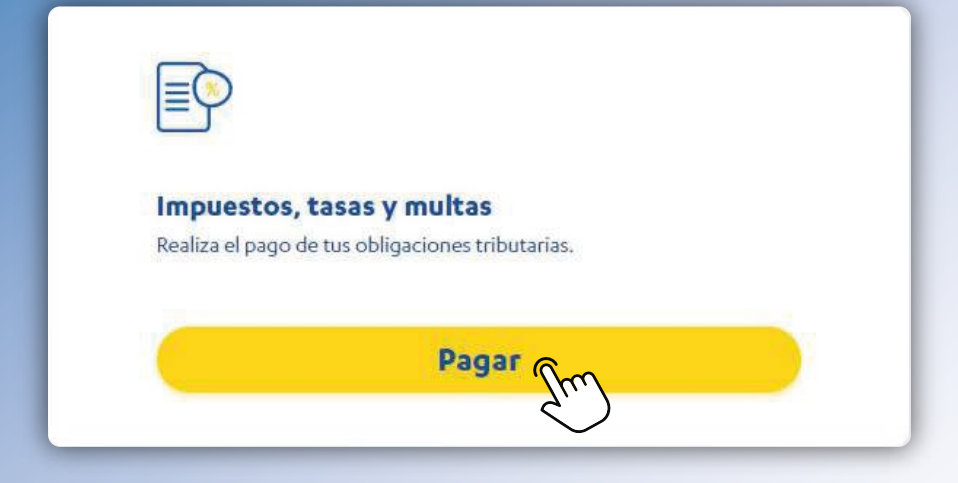

 Paso 1: Realice clic en pagos, luego en "Impuesto, tasas y multas".

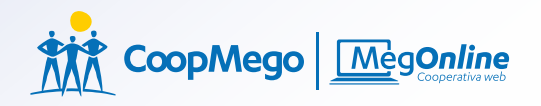

#### »Ingreso de datos

|          | Ernesto Fulanito Pérez Gómez / \$3,000<br>4080100XXXXX / MegoAhorros |
|----------|----------------------------------------------------------------------|
| <b>i</b> | ormación del servicio a pagar                                        |
|          | Municipio de loja                                                    |
| erv      | icio nuevo                                                           |
| ٢v       | icios registrados                                                    |
| o. (     | Cédula / Ruc                                                         |
| 04       | XXXXXXXX                                                             |
|          |                                                                      |

Paso 2: Seleccione la cuenta a debitar, el servicio que desea cancelar, servicio nuevo si es la primera vez que va a cancelar, o regístrelo para pagos a futuro, digite el número de cédula y haga clic en consultar.

# » Validación de datos

#### Mego ahorros /Ernesto Fulanito Pérez Gómez

| Sel        | Código servi  | cio Rubro             | Detalle              | Monto    |
|------------|---------------|-----------------------|----------------------|----------|
| $\bigcirc$ | 42343XXXXX    | Impuesto predial      | Código Serv.11231231 | \$50.00  |
| $\bigcirc$ | 1213XXX       | Recoleeción de basura | Código Serv.11231231 | \$220.00 |
| 0          | 5435XX        | Recoleeción de basura | Código Serv.11231231 | \$20.00  |
| Bon        | eficiario     | Valor a pagar         | Valor a total        |          |
| Den        |               |                       | \$50.00              |          |
| Fulanito   | o Pérez Gómez | \$50.00               | <i>Ş</i> 50.00       |          |
| Fulanito   | o Pérez Gómez | Ş50.00                | Cancelar             |          |
| Fulanito   | o Pérez Gómez | Validar               | Cancelar             |          |

• **Paso 3:** Seleccione el servicio que desea cancelar y valide el pago.

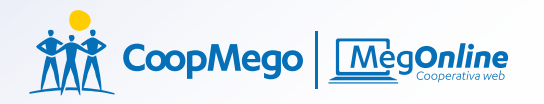

#### »Confirmación

| <b>RNESTO FULANI</b><br>080100XXXXX / A                                                                                                 | ro pérez gómez<br>NegoAhorros                                                            |
|----------------------------------------------------------------------------------------------------|------------------------------------------------------------------------------------------|
| Monto:                                                                                                    | \$50.00                                                                                  |
|                                                                                                    | Fecha: 12/Ago/ 2024 14:59                                                                |
| opoficiaria                                                                                                    |                                                                                          |
| EMEREGILDO ALV                                                                                                    | ARADO BUSTAMANTE                                                                         |
| emerecildo Alv<br>COOPMEGO - 4010<br>Detalle del se                                                                                     | ARADO BUSTAMANTE<br>DIOXXXXX3 - MEGOAHORROS                                              |
| EMERECILDO ALV<br>COOPMEGO - 4010<br>Detalle del se                                                                                     | ARADO BUSTAMANTE<br>DIOXXXXX3 - MEGOAHORROS                                              |
| EMEREGILDO ALV<br>COOPMEGO - 4010<br>Detalle del se<br>Servicio:<br>Costo del servicio:                                                 | ARADO BUSTAMANTE<br>DIOXXXXX3 - MEGOAHORROS<br>TVICIO<br>GAD Municipal de Loja<br>\$0.00 |
| EMEREGILDO ALV<br>COOPMEGO - 4010<br>Detalle del se<br>Servicio:<br>Costo del servicio:<br>Valor de la transfer                         | ARADO BUSTAMANTE<br>DIOXXXXX3 - MEGOAHORROS                                              |
| COOPMEGO - 4010<br>COOPMEGO - 4010<br>Detalle del se<br>Servicio:<br>Costo del servicio:<br>Valor de la transfer<br>Valor total debitad | ARADO BUSTAMANTE<br>DIOXXXXX3 - MEGOAHORROS                                              |

 Paso 4: Verifique los datos que sean los correctos y proceda a realizar clic en Pagar.

# » Código de seguridad

Ingrese el código de seguridad enviado a su celular

inerso sumerar unevo comão.

 Paso 5: A su número de celular registrado en la Cooperativa enviamos el código de seguridad para continuar con la transacción.

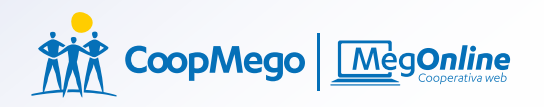

# »Confirmación

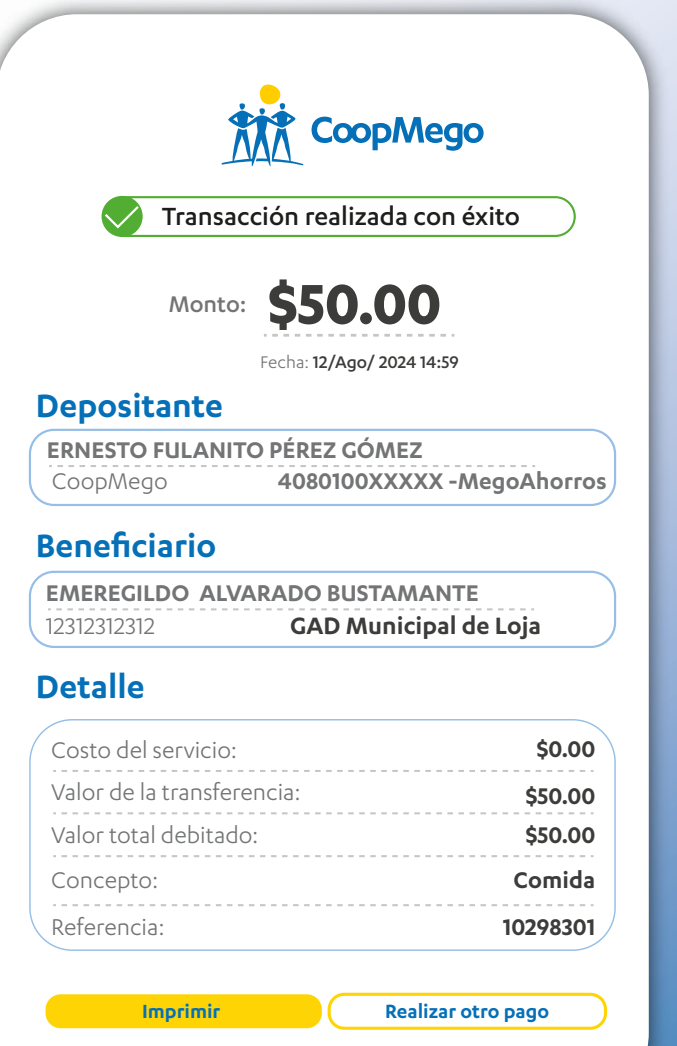

• Paso 6: Su transferencia se realizó con éxito.

# » Pagos de Instituciones públicas

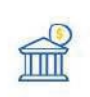

#### Instituciones públicas

Realiza los pagos de IESS, SRI, CNT y muchos más.

Pagar Jrm

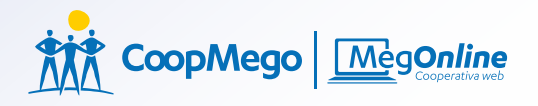

#### »Ingreso de datos

#### Información del socio Cuenta a debitar Ernesto Fulanito Pérez Gómez / \$3,000 4080100XXXXX / MeaoAhorros Información del servicio a pagar Servicio SRI SRI MATRICULACIÓN VEHICULAR Servicio nuevo Servicios registrados Placa/Ramv/Cpn LBX-22XX Guardar como servicio frecuente Consultar Cancelar

 Paso 1: Seleccione la cuenta a debitar, el servicio que desea cancelar, servicio nuevo si es la primera vez que va a cancelar, o regístrelo para pagos a futuro, digite el número de placa y haga clic en consultar.

# » Validación de datos

#### Mego ahorros /Ernesto Fulanito Pérez Gómez

| Sel        | Código servi | icio Rubro             | Detalle         | Monto   |
|------------|--------------|------------------------|-----------------|---------|
| $\bigcirc$ | 42343XXXX    | MATRÍCULA              | Placa:213xxxKia | \$50.00 |
| $\bigcirc$ |              |                        |                 |         |
| 0          |              |                        |                 |         |
| Bene       | ficiario     | Valor a pagar          | Valor a total   |         |
| Fulanito   | Pérez Gómez  | \$50.00                | \$50.00         |         |
|            |              |                        |                 |         |
|            |              | Validar 6              | Cancelar        |         |
|            |              | <i>5</i> ( <i>i</i> .) |                 |         |

# • **Paso 3:** Seleccione el servicio que desea cancelar y valide el pago.

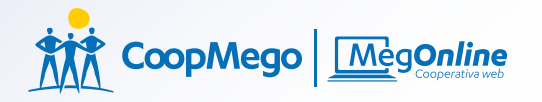

#### »Confirmación

| <b>ERNESTO FULAN</b><br>4080100XXXXX /                                                                                               | IITO PÉREZ GÓMEZ<br>MegoAhorros                                                                        | 逢                                                  |
|----------------------------------------------------------------------------------------------------|----------------------------------------------------------------------------------------------------|----------------------------------------------------|
| Monto:                                                                                                    | \$50.00                                                                                                |                                                    |
|                                                                                                    | Fecha: 12/Ago/ 2024 14:59                                                                              |                                                    |
|                                                                                                    |                                                                                                    |                                                    |
| senenciario                                                                                                    |                                                                                                    |                                                    |
| emeregildo al<br>11032XXX - SRI MA                                                                                                   | VARADO BUSTAMANTE                                                                                      | AR <b>SR</b>                                       |
| enenciario<br>emeregildo Al<br>11032XXX - SRI MA<br>Detalle del se                                                                   | VARADO BUSTAMANTE<br>ATRICULACIÓN VEHICULA                                                             | AR <b>SR</b>                                       |
| enenciario<br>emeregildo Al<br>11032XXX - SRI MA<br>Detalle del se<br>Servicio:                                                      | VARADO BUSTAMANTE<br>ATRICULACIÓN VEHICUL/<br>Ervicio<br>SRI MATRICULACIÓN V                           | AR SR                                              |
| emericiario<br>emeregildo al<br>11032XXX - SRI MA<br>Detalle del se<br>Servicio:<br>Costo del servicio                               | VARADO BUSTAMANTE<br>ATRICULACIÓN VEHICUL/<br>Ervicio<br>SRI MATRICULACIÓN V                           | AR SR<br>ZEHICULAR<br>\$0.00                       |
| EMEREGILDO AL<br>11032XXX - SRI MA<br>Detalle del se<br>Servicio:<br>Costo del servicio<br>Valor de la transfe                       | VARADO BUSTAMANTE<br>ATRICULACIÓN VEHICULA<br>Ervicio<br>SRI MATRICULACIÓN V<br>o:<br>erencia:         | AR<br>SR<br>ZEHICULAR<br>\$0.00<br>\$50.00         |
| EMEREGILDO AL<br>11032XXX - SRI MA<br>Detalle del se<br>Servicio:<br>Costo del servicio<br>Valor de la transfe<br>Valor total debita | VARADO BUSTAMANTE<br>ATRICULACIÓN VEHICUL/<br>ervicio<br>SRI MATRICULACIÓN V<br>o:<br>erencia:<br>ido: | AR SR<br>7EHICULAR<br>\$0.00<br>\$50.00<br>\$50.00 |

• Paso 4: Confirme que la información es correcta y luego presione Pagar.

# » Código de seguridad

Ingrese el código de seguridad enviado a su celular

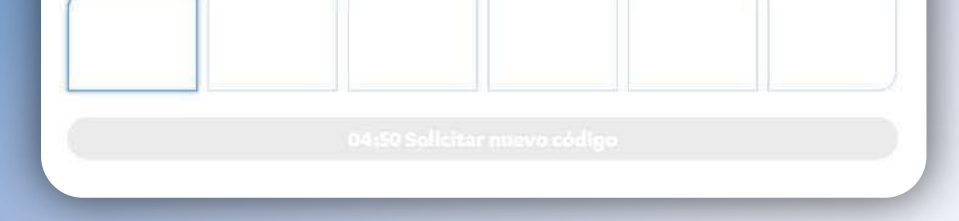

 Paso 5: A su número de celular registrado en la Cooperativa enviamos el código de seguridad para continuar con la transacción.

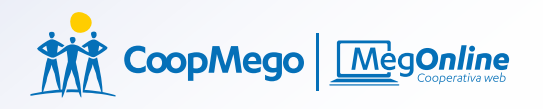

### »Confirmación

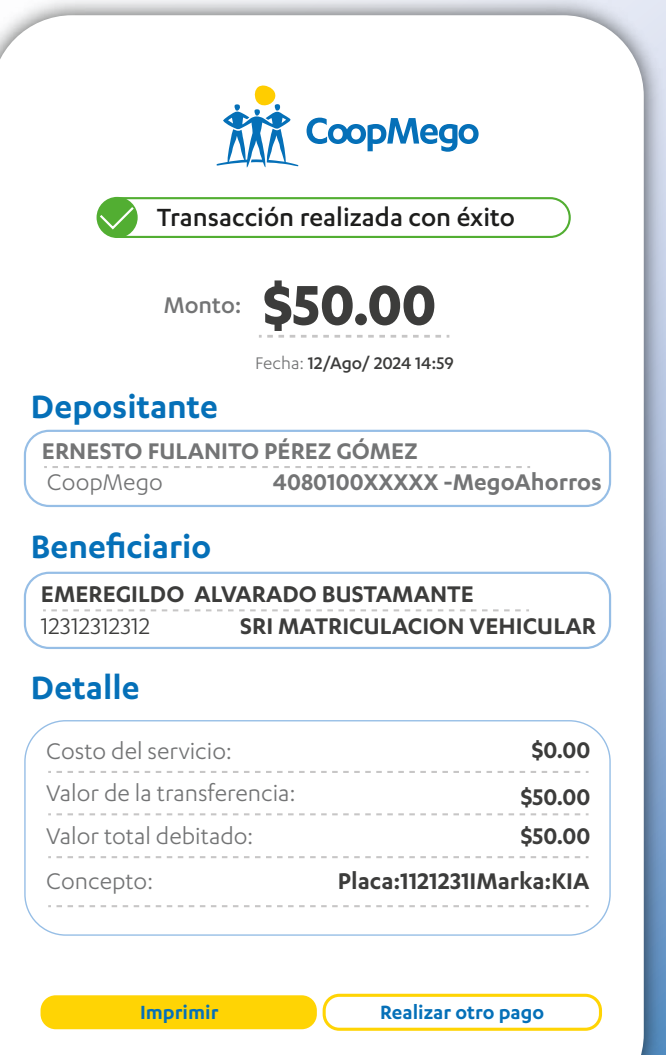

 Paso 6: Su transferencia se realizó con éxito.

### » Pagos de Servicios básicos

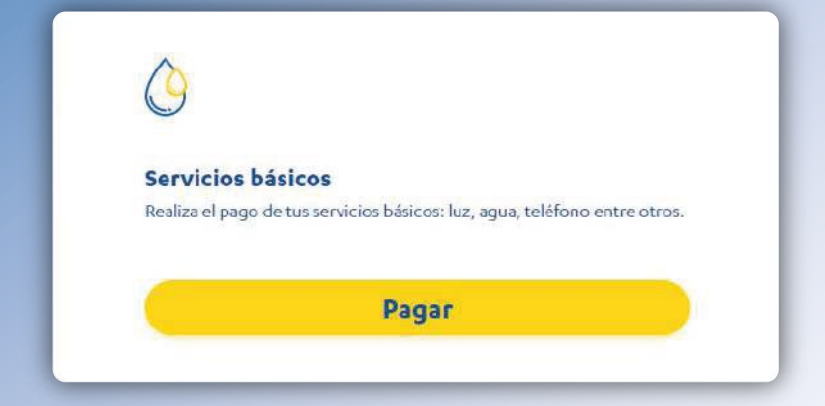

 Paso 1: Realice clic en pagos, luego en "Servicios básicos".

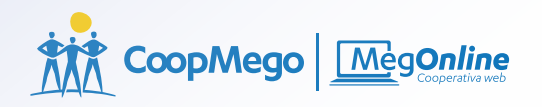

#### »Ingreso de datos

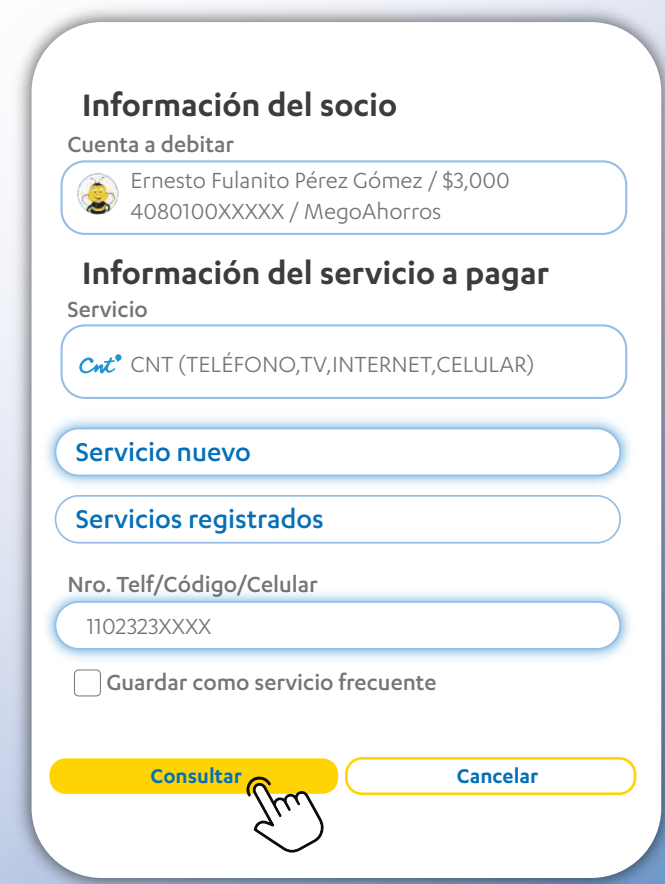

Paso 2: Seleccione la cuenta a debitar, el servicio que desea cancelar, servicio nuevo si es la primera vez que va a cancelar, o regístrelo para pagos a futuro, digite el número de celular y haga clic en consultar.

# » Validación de datos

#### Mego ahorros /Ernesto Fulanito Pérez Gómez

| 1102323XXX    | CNT (TELÉFONO,TV,                  | Nee Eastward 2424                                |                     |
|---------------|------------------------------------|--------------------------------------------------|---------------------|
|               | INTERNET,CELULAR)                  | NFO. Factura:0-3434                              | \$50.00             |
|               |                                    |                                                  |                     |
|               |                                    |                                                  |                     |
| eficiario     | Valor a pagar                      | Valor a total                                    |                     |
| o Pérez Gómez | \$50.00                            | \$50.00                                          |                     |
|               | e <b>ficiario</b><br>9 Pérez Gómez | eficiario Valor a pagar<br>o Pérez Gómez \$50.00 | Pérez Gómez \$50.00 |

• **Paso 3:** Seleccione el servicio que desea cancelar y valide el pago.

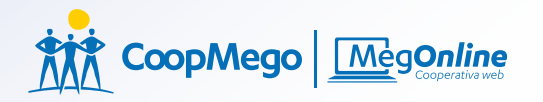

#### »Confirmación

| ERNESTO FULAN                                                                                                    | ITO PÉREZ GÓMEZ 🛛 🔏                                                                                                    |
|----------------------------------------------------------------------------------------------------|----------------------------------------------------------------------------------------------------|
| 4080100XXXXX /                                                                                                    | MegoAhorros                                                                                                    |
| Monto:                                                                                                    | \$50.00                                                                                                    |
|                                                                                                    | Fecha: 12/Ago/ 2024 14:59                                                                                                    |
| Popoficiaria                                                                                                    |                                                                                                    |
|                                                                                                    | VARADO BUSTAMANTE                                                                                                    |
| EMEREGILDO AL<br>11032XXX - CNT(T<br>Detalle del se                                                                                        | VARADO BUSTAMANTE<br>ELÉFONO,TV,INTERNET) Cré<br>Pervicio                                                                        |
| emereciano<br>II032XXX - CNT(T<br>Detalle del se<br>Servicio: CNT (T                                                                       | VARADO BUSTAMANTE<br>ELÉFONO,TV,INTERNET)<br>Cré<br>Ervicio<br>ELÉFONO,TV,INTERNET,CELULAR)                                      |
| EMEREGILDO AL<br>11032XXX - CNT(T<br>Detalle del se<br>Servicio: CNT (T<br>Costo del servicio                                              | VARADO BUSTAMANTE<br>ELÉFONO,TV,INTERNET)<br>Cré<br>ElÉFONO,TV,INTERNET,CELULAR)<br>D: \$0.00                                    |
| EMEREGILDO AL<br>11032XXX - CNT(T<br>Detalle del se<br>Servicio: CNT (T<br>Costo del servicio<br>Valor de la transfe                       | VARADO BUSTAMANTE<br>ELÉFONO,TV,INTERNET)<br>Cré<br>ELÉFONO,TV,INTERNET,CELULAR)<br>D: \$0.00<br>erencia: \$50.00                |
| EMEREGILDO AL<br>11032XXX - CNT(T<br>Detalle del se<br>Servicio: CNT (T<br>Costo del servicio<br>Valor de la transfe<br>Valor total debita | VARADO BUSTAMANTE<br>ELÉFONO,TV,INTERNET)<br>Cré<br>ELÉFONO,TV,INTERNET,CELULAR)<br>D: \$0.00<br>erencia: \$50.00<br>do: \$50.00 |

• Paso 4: Verifique que todos los datos sean correctos y realice clic en pagar.

### » Código de seguridad

Ingrese el código de seguridad enviado a su celular

 Paso 5: A su número de celular registrado en la Cooperativa enviamos el código de seguridad para continuar con la transacción.

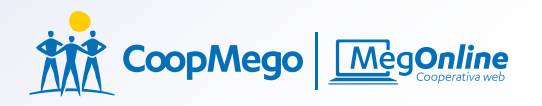

# »Confirmación

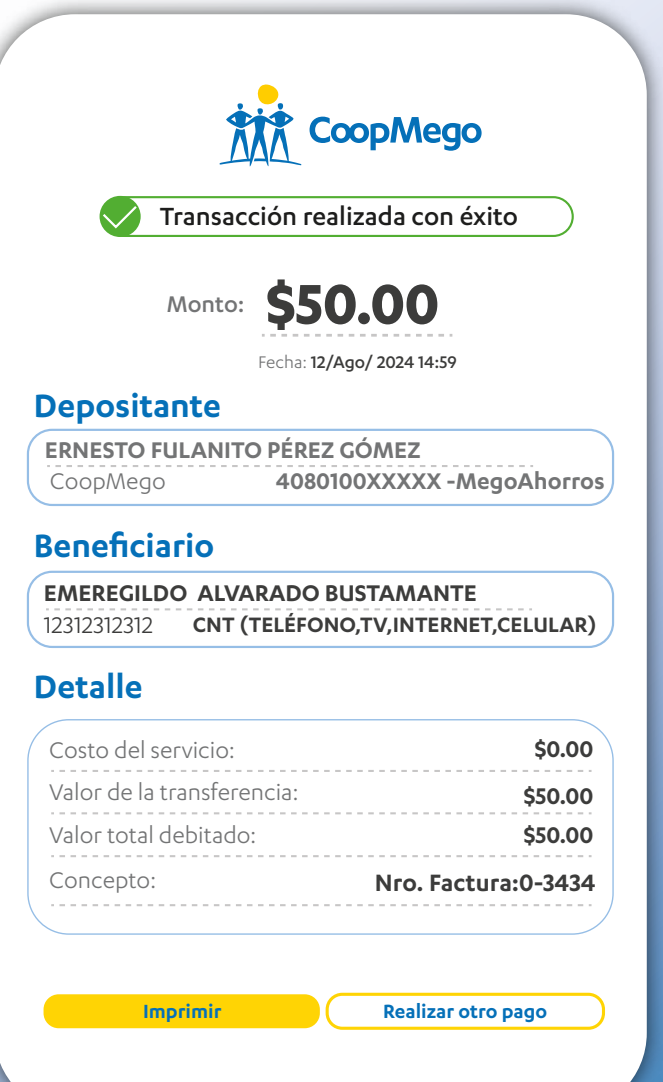

 Paso 6: Su transacción se realizó con éxito.

### » Pagos de Servicios Privados

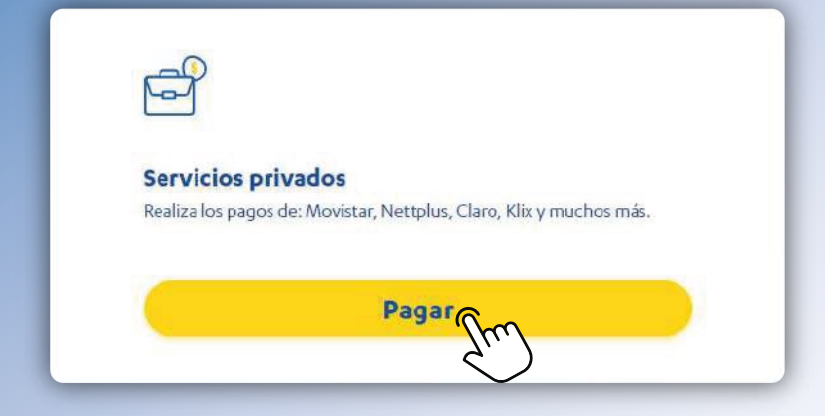

 Paso 1: Realice clic en pagos, luego en "Servicios Privados".

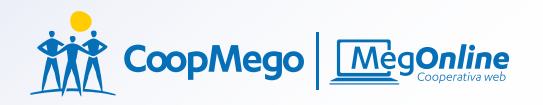

#### »Ingreso de datos

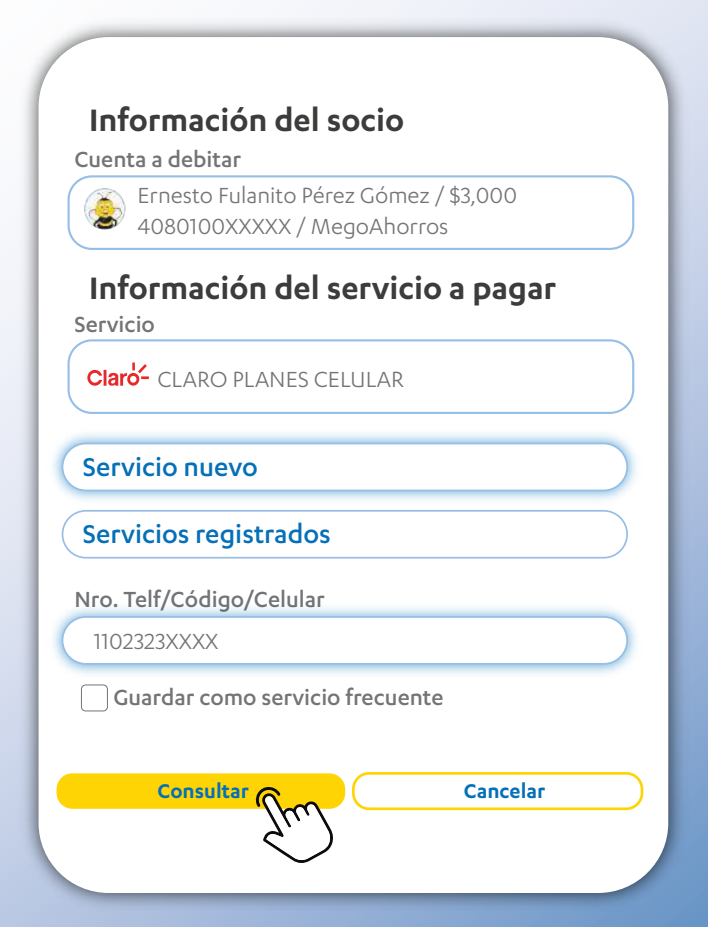

Paso 2: Seleccione la cuenta a debitar, el servicio que desea cancelar, servicio nuevo si es la primera vez que va a cancelar, o regístrelo para pagos a futuro, digite el número de celular y haga clic en consultar.
# » Validación de datos

#### Mego ahorros /Ernesto Fulanito Pérez Gómez

| Sel        | Código serv   | cio Rubro             | Detalle         | Monto   |
|------------|---------------|-----------------------|-----------------|---------|
| $\bigcirc$ | 1102323XXX    | X CLARO PLANES CELULA | Nombre: Ernesto | \$50.00 |
| $\bigcirc$ |               |                       |                 |         |
| 0          |               |                       |                 |         |
| Ben        | eficiario     | Valor a pagar         | Valor a total   |         |
| Fulanit    | o Pérez Gómez | \$50.00               | \$50.00         |         |

# • **Paso 3:** Seleccione el servicio que desea cancelar y valide.

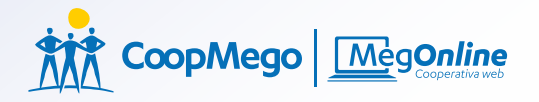

#### »Confirmación

|                                                                                                    | O PÉREZ GÓMEZ                                                                                  |
|----------------------------------------------------------------------------------------------------|------------------------------------------------------------------------------------------------|
| +080100XXXX / ///(                                                                                                    |                                                                                                |
| Monto:                                                                                                    | \$50.00 🛛 📐                                                                                    |
| Fe                                                                                                    | echa: 12/Ago/ 2024 14:59                                                                       |
| 1                                                                                                    |                                                                                                |
| eneficiario<br>EMEREGILDO ALVA<br>1032XXX - CLARO PI                                                                                                    | ARADO BUSTAMANTE<br>LANES CELULAR                                                              |
| eneficiario<br>EMEREGILDO ALVA<br>1032XXX - CLARO PI<br>Detalle del serv                                                                                                    | ARADO BUSTAMANTE<br>LANES CELULAR<br>Vicio                                                     |
| Seneficiario<br>EMEREGILDO ALVA<br>1032XXX - CLARO PI<br>Oetalle del serr<br>Servicio:                                                                                              | ARADO BUSTAMANTE<br>LANES CELULAR<br>VICIO<br>CLARO PLANES CELULAR                             |
| eneficiario<br>EMEREGILDO ALVA<br>1032XXX - CLARO PI<br>Detalle del serv<br>Servicio:<br>Costo del servicio:                                                                        | ARADO BUSTAMANTE<br>LANES CELULAR<br>Vicio<br>CLARO PLANES CELULAR<br>\$0.00                   |
| Seneficiario<br>EMEREGILDO ALVA<br>1032XXX - CLARO PI<br>Detalle del serv<br>Servicio:<br>Costo del servicio:<br>Valor de la transfere                                              | ARADO BUSTAMANTE<br>LANES CELULAR<br>Vicio<br>CLARO PLANES CELULAR<br>\$0.00<br>encia: \$50.00 |
| <b>Ceneficiario</b><br><b>EMEREGILDO ALVA</b><br>1032XXX - CLARO PI<br><b>Detalle del serv</b><br>Servicio:<br>Costo del servicio:<br>Valor de la transfere<br>Valor total debitado | ARADO BUSTAMANTE<br>LANES CELULAR<br>VICIO<br>CLARO PLANES CELULAR<br>\$0.00<br>encia: \$50.00 |

 Paso 4: Confirme que la información es correcta y luego haga clic Pagar.

#### » Código de seguridad

Ingrese el código de seguridad enviado a su celular

 Paso 5: A su número de celular registrado en la Cooperativa enviamos el código de seguridad para continuar con la transacción.

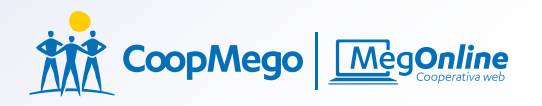

#### »Comprobante

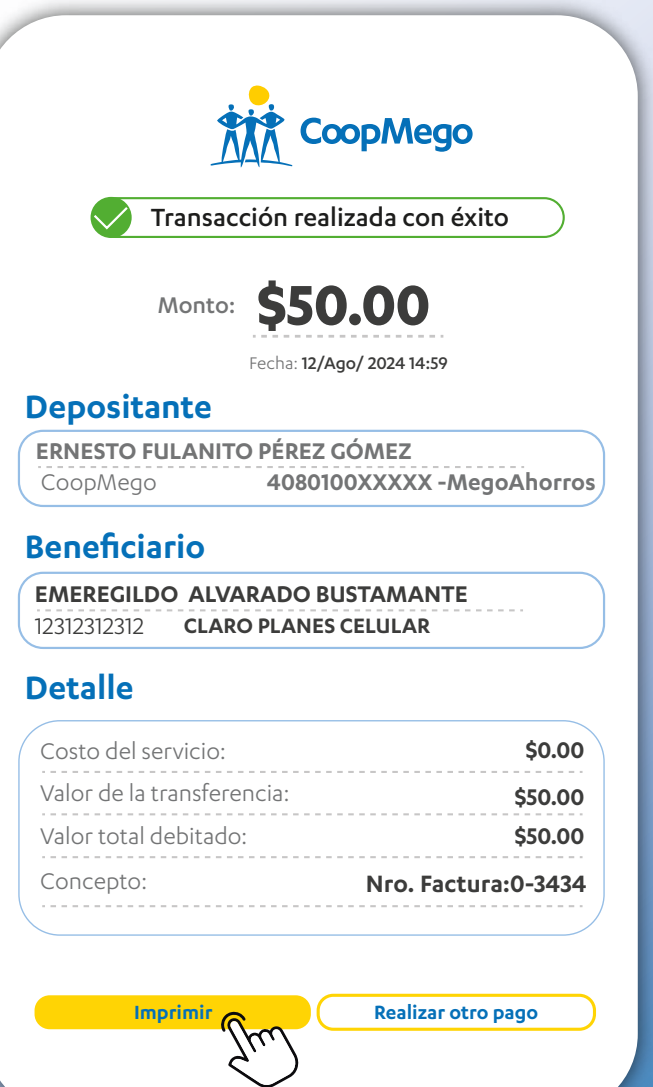

 Paso 6: Su transacción se realizó con éxito.

# » Pagos de Tarjeta de Crédito

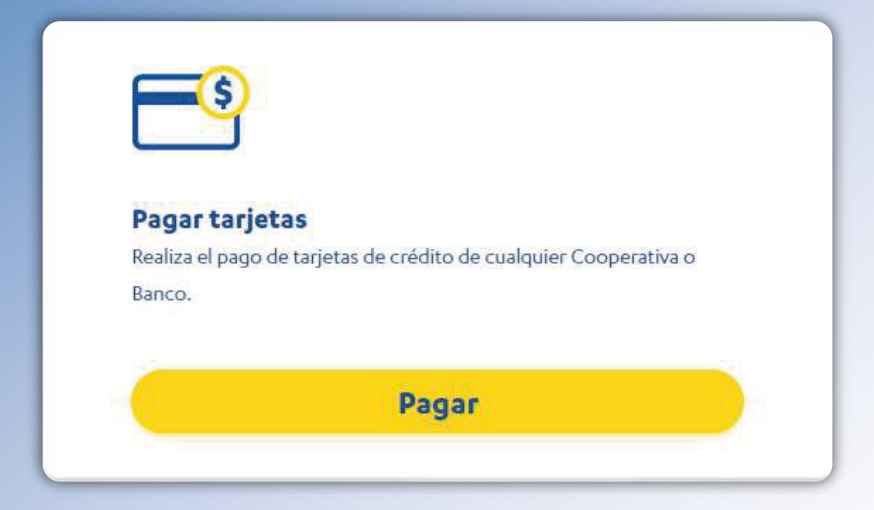

 Paso 1: Realice clic en pagos de tarjetas, luego en "Pagar".

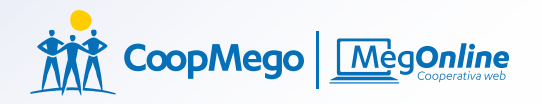

#### »Agregar tarjeta

| io       |
|----------|
| io       |
| io       |
|          |
|          |
|          |
| VISA     |
|          |
| ÓMEZ     |
|          |
|          |
|          |
|          |
|          |
| Cancelar |
|          |
| Cancelar |

• Paso 2: Ingrese los datos solicitados para registrar su tarjeta de crédito que desea cancelar. Una vez ingrese los datos, automáticamente aparecen los nombres del dueño de la tarjeta.

#### »Agregar Beneficiario

# <section-header><section-header><section-header><section-header><section-header><section-header><section-header><section-header><section-header><section-header><section-header><section-header><section-header><section-header><section-header><section-header><section-header><text>

# • Paso 3: Verifique que los datos sean correctos y haga clic en procesar.

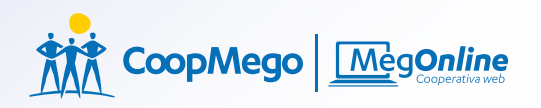

# » Código de seguridad

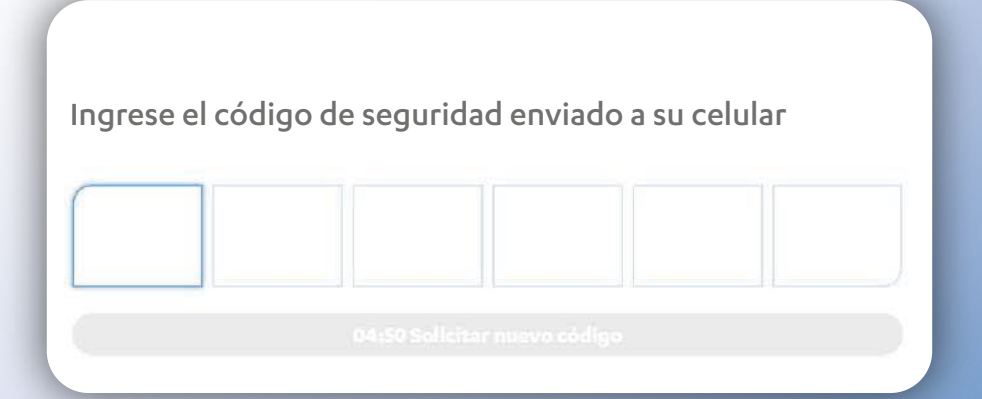

 Paso 4: A su número de celular registrado en la Cooperativa enviamos el código de seguridad para continuar con la transacción.

# » Confirmación de datos

| Transacción real        | izada con éxito |
|-------------------------|-----------------|
| Detalle:                |                 |
| Nuevo tarjeta registra  | ada             |
| Nro. de tarjeta:        | 4010XXXXXXXXX   |
| Institución financiera: | Banco Morado    |
|                         |                 |
| Volve                   | er              |

• Paso 4: Tarjeta registrada con éxito.

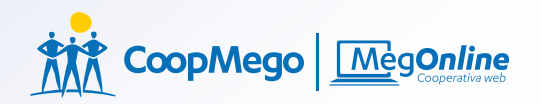

#### »Ingreso de datos

|                              | Ernesto Fulanito Pérez Gómez / \$3,000<br>4080100XXXXX / MegoAhorros |
|------------------------------|----------------------------------------------------------------------|
| Tarjet                       | cas(s) (Seleccione la tarjeta a la que desee pagar)<br>Banco Verde   |
|                              | Crédito<br>Fulanizo<br>2342 2134 1231 <b>VISA</b>                    |
| Erne                         | sto Fulanito Pérez Gómez -Banco Morado - 2342 2134 123               |
| Aonto<br><b>\$</b><br>Detall | e (Monto mínmio \$1.00 - monto máximo \$10000.00)                    |
| Comi                         | da                                                                   |
| _                            | o de beneficiario (campo opcional)                                   |
| Corre                        |                                                                      |

• Paso 5: Seleccione la tarjeta, ingrese el monto a cancelar, especifique el detalle y correo electrónico del beneficiario.

# » Confirmación

| ERNESTO FULANITO PÉREZ GÓ                                                                                                    | MEZ                                                             |
|----------------------------------------------------------------------------------------------------|-----------------------------------------------------------------|
| 400010077777 / MegoAnorios                                                                                                    |                                                                 |
| Monto: <b>\$50.0</b>                                                                                                    | 00                                                              |
| Fecha: 12/Ago/ 20                                                                                                    | 24 14:59                                                        |
| Рага                                                                                                    |                                                                 |
|                                                                                                    |                                                                 |
| BANCO MORADO                                                                                                    |                                                                 |
| BANCO MORADO<br>11032XXX - Visa                                                                                                    |                                                                 |
| BANCO MORADO<br>11032XXX - Visa                                                                                                    | •••••                                                           |
| BANCO MORADO<br>11032XXX - Visa<br>Detalle                                                                                                    | •••••                                                           |
| BANCO MORADO<br>11032XXX - Visa<br>Detalle<br>Costo del servicio:                                                                                               | \$0.00                                                          |
| BANCO MORADO<br>11032XXX - Visa<br>Detalle<br>Costo del servicio:<br>Valor de la transferencia:                                                                 | \$0.00                                                          |
| BANCO MORADO<br>11032XXX - Visa<br>Detalle<br>Costo del servicio:<br>Valor de la transferencia:<br>Valor total debitado:                                        | \$0.00<br>\$50.00<br>\$50.00                                    |
| BANCO MORADO<br>11032XXX - Visa<br>Detalle<br>Costo del servicio:<br>Valor de la transferencia:<br>Valor total debitado:<br>Concepto:                           | \$0.00<br>\$50.00<br>\$50.00<br>Comida                          |
| BANCO MORADO<br>11032XXX - Visa<br>Detalle<br>Costo del servicio:<br>Valor de la transferencia:<br>Valor total debitado:<br>Concepto:<br>Tipo de transferencia: | \$0.00<br>\$50.00<br>\$50.00<br>Comida<br>En línea - 15 minutos |
| BANCO MORADO<br>11032XXX - Visa<br>Detalle<br>Costo del servicio:<br>Valor de la transferencia:<br>Valor total debitado:<br>Concepto:<br>Tipo de transferencia: | \$0.00<br>\$50.00<br>\$50.00<br>Comida<br>En línea - 15 minutos |

• Paso 3: Verifique que los datos sean correctos y realice clic en pagar.

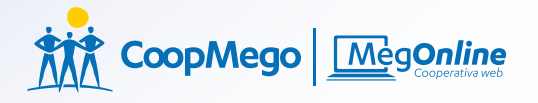

# » Código de seguridad

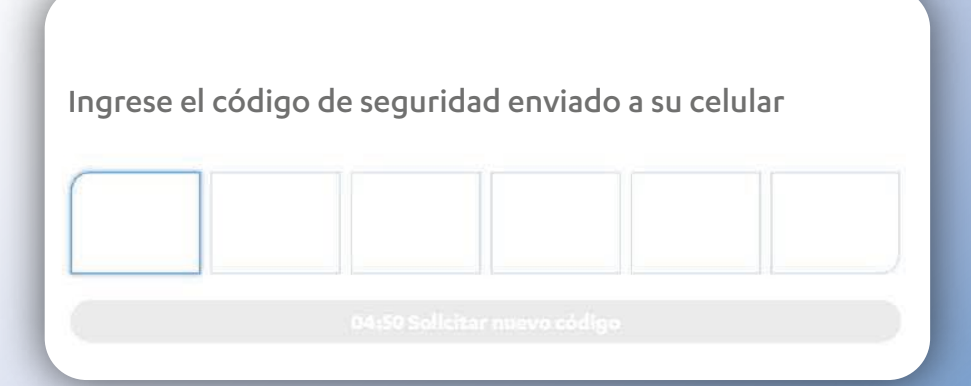

 Paso 4: A su número de celular registrado en la Cooperativa enviamos el código de seguridad para continuar con la transacción.

## » Confirmación

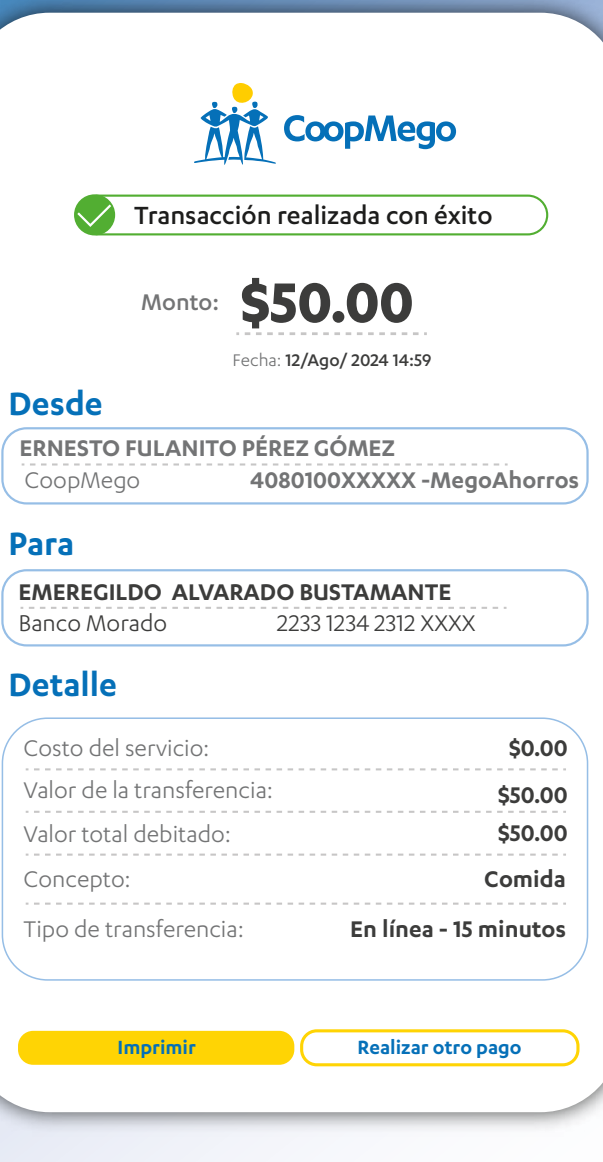

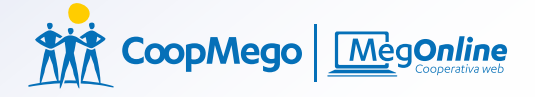

#### »Recargas

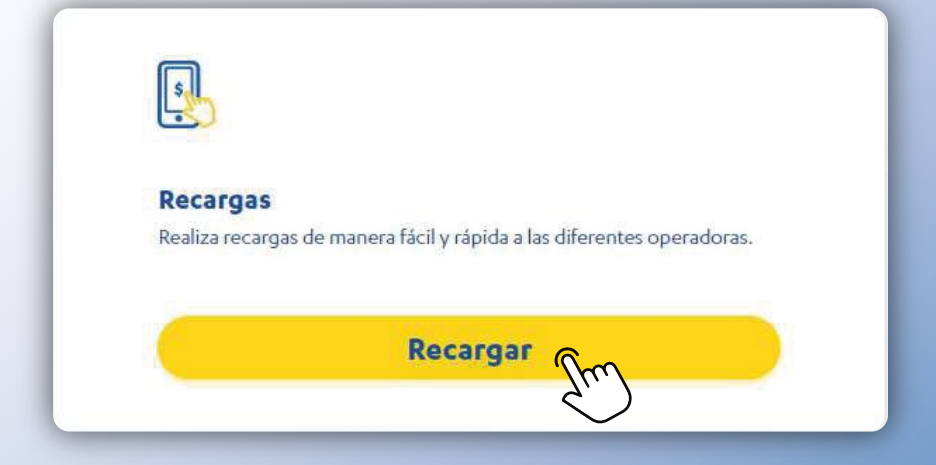

 Paso 1: Realice clic en pagos y recargas, y después en "Recargar".

#### »Ingreso de datos

| Ernesto 4080100            | Fulanito Pérez Góme<br>DXXXXX / MegoAhor | z / \$3,000<br>ros |
|----------------------------|------------------------------------------|--------------------|
| Informac<br>Servicio       | ión del servic                           | io a pagar         |
| Claro <sup>L</sup> CLARO N | MEGAS - MEGAS                            |                    |
| Servicio nue               | evo                                      |                    |
| Celular                    |                                          |                    |
| 098324XXXX                 | X                                        |                    |
| Valor                      |                                          |                    |
| 5.15                       |                                          |                    |
| Guardar co                 | omo servicio frecuer                     | ite                |
| Guardar co                 | Sino servicio frecuer                    | ite                |
|                            |                                          |                    |

 Paso 2: Seleccione la cuenta a debitar, el servicio que desea cancelar, servicio nuevo si es la primera vez que va a cancelar, o regístrelo para pagos a futuro, digite el número de celular y haga clic en regargar.

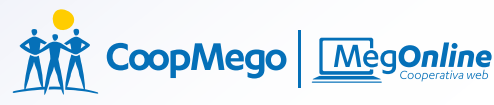

#### »Confirmación

| RNESTO FULANI<br>080100XXXXX / 1                                                                                             | <b>TO PÉREZ GÓMEZ</b><br>MegoAhorros                                              |               |
|----------------------------------------------------------------------------------------------------|-----------------------------------------------------------------------------------|---------------|
| Monto:                                                                                                    | \$5.15                                                                            |               |
|                                                                                                    | Fecha: 12/Ago/ 2024 14:59                                                         |               |
|                                                                                                    |                                                                                   |               |
| eneficiario                                                                                                    |                                                                                   |               |
| openeficiario                                                                                                    | Clard                                                                             | 5-            |
| eneficiario<br>098324XXXX<br>Oetalle del se<br>Servicio:                                                                     | Clard<br>rvicio<br>CLARO MEGAS - RECARGA                                          | s-            |
| eneficiario<br>098324XXXXX<br>Oetalle del se<br>Servicio:<br>Costo del servicio                                              | Clard<br>rvicio<br>CLARO MEGAS - RECARGA<br>\$0.0                                 | <-<br>\S<br>0 |
| eneficiario<br>098324XXXX<br>Detalle del se<br>Servicio:<br>Costo del servicio<br>Valor de la transfe                        | Clard<br>rvicio<br>CLARO MEGAS - RECARGA<br>: \$0.0<br>rencia: \$5.1              | <pre>{-</pre> |
| eneficiario<br>098324XXXX<br>Oetalle del se<br>Servicio:<br>Costo del servicio<br>Valor de la transfe<br>Valor total debitad | Clard<br>rvicio<br>CLARO MEGAS - RECARGA<br>: \$0.0<br>rencia: \$5.1<br>do: \$5.1 | √-            |

 Paso 3: Verifique que todos los datos sean correctos y pulse en pagar.

## » Código de seguridad

Ingrese el código de seguridad enviado a su celular

 Paso 4: A su número de celular registrado en la Cooperativa enviamos el código de seguridad para continuar con la transacción.

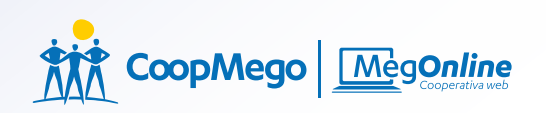

#### »Confirmación

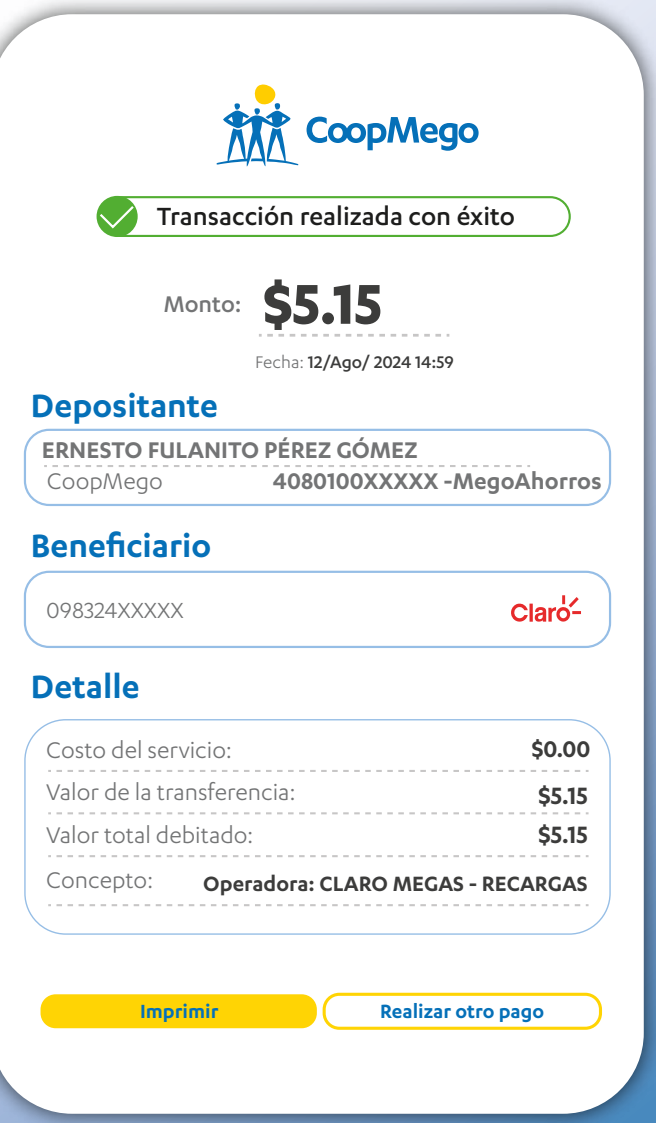

 Su transacción se realizó con éxito.

#### » Tarjeta de débito

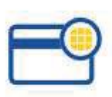

Cambio de clave tarjeta Cambia la clave de tu tarjeta de débito.

Cambiar

 Paso 1: Realice clic en tarjetas, después en "Cambiar".

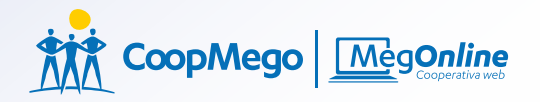

#### »Cambio de clave

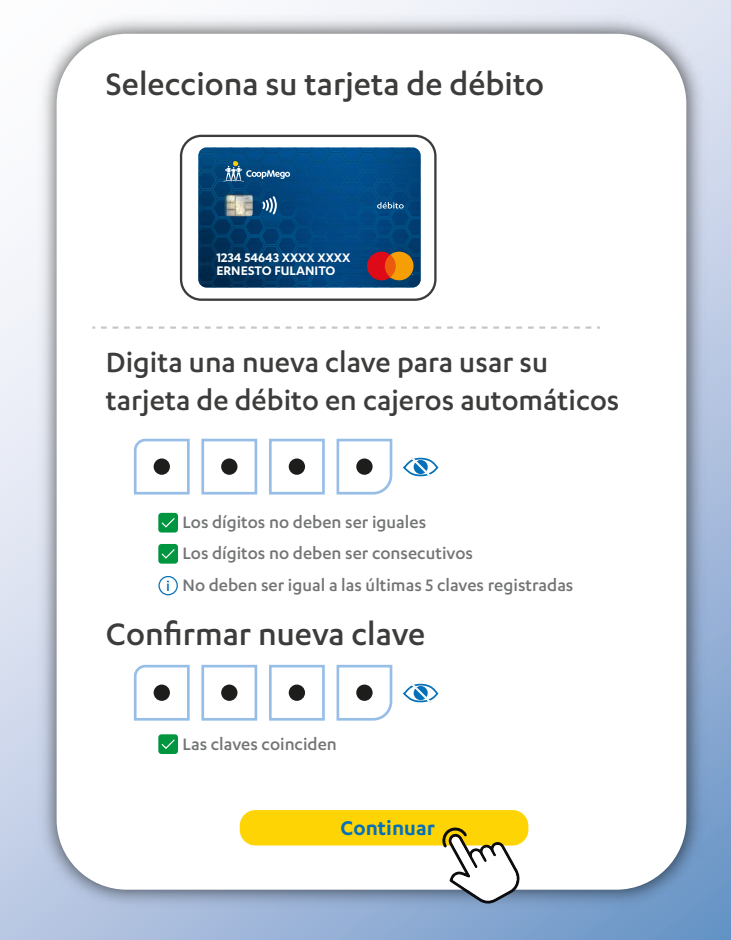

 Paso 2: Seleccione la tarjeta a la que desee cambiar la clave e ingrese una clave segura, después confirme la misma clave y haga clic en continuar.

# » Código de seguridad

Ingrese el código de seguridad enviado a su celular

 Paso 3: A su número de celular registrado en la Cooperativa enviamos el código de seguridad para continuar con la transacción.

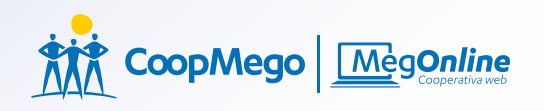

# »Confirmación

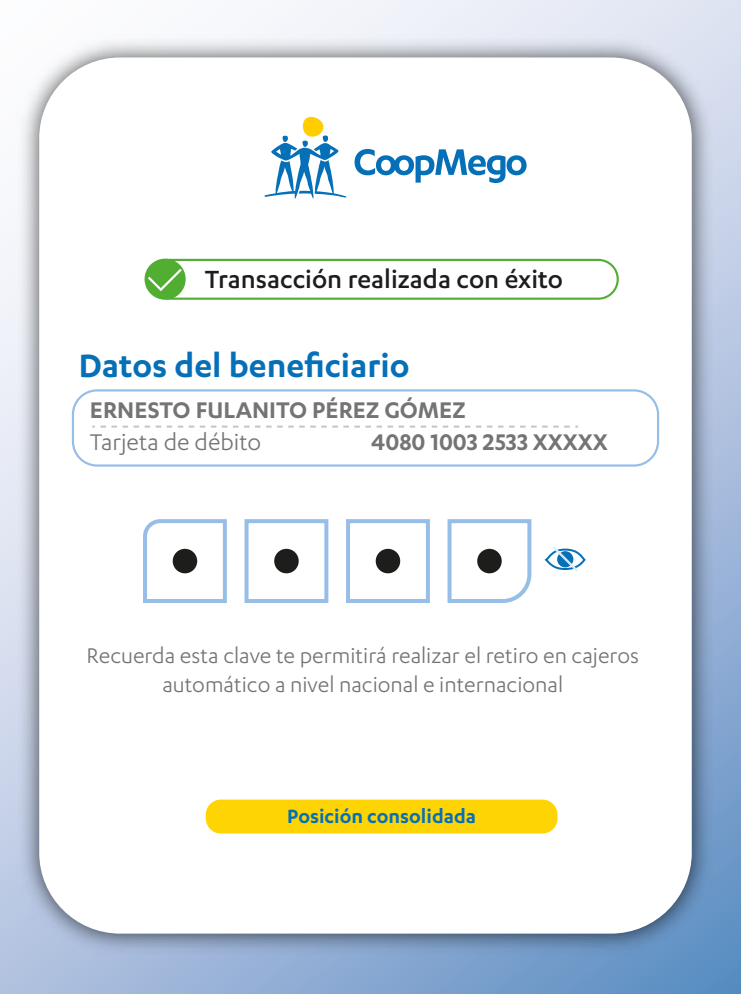

Su cambio de clave se realizó con éxito.

#### » Bloqueo o anulación

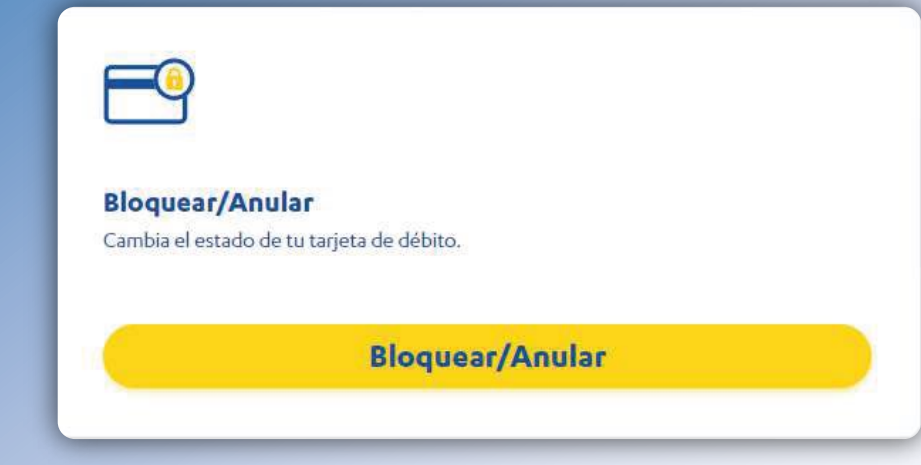

#### • Paso 1: Realice clic en "Bloquear/Anular".

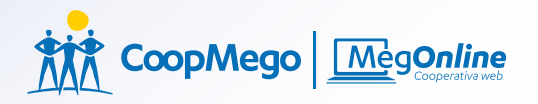

#### »Selección de tarjeta

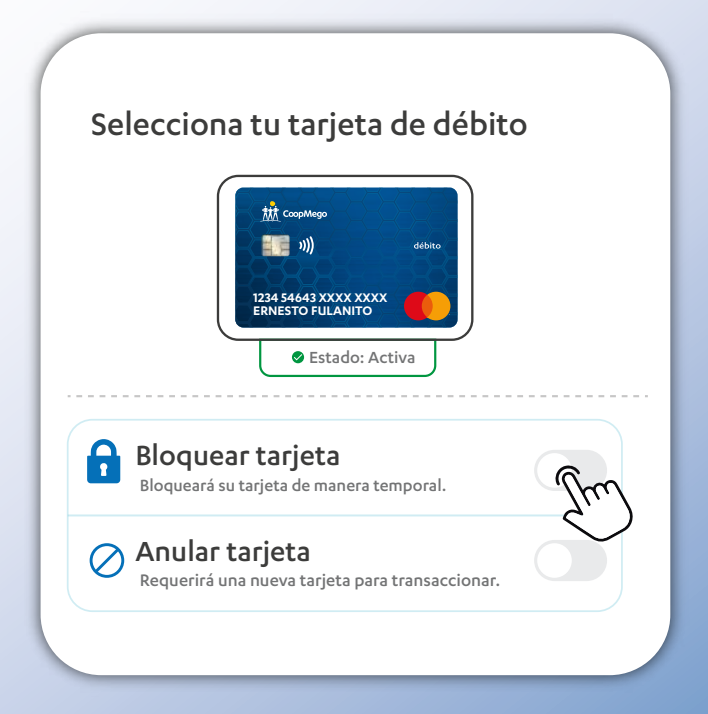

 Paso 2: Seleccione la tarjeta, luego diríjase a bloquear tarjeta y haga clic en el botón ubicado en el lado derecho.

#### »Comprobante

| Bloqueo                                      | realizado con éxito                 |
|----------------------------------------------|-------------------------------------|
| Datos de la tra                              | nsacción:                           |
| <b>ERNESTO FULANITO</b><br>Tarjeta de débito | PÉREZ GÓMEZ<br>4080 1003 2533 XXXXX |
| Estado                                       | Bloqueo temporal                    |
|                                              |                                     |

#### • Paso 3: Su bloqueo se realizó con éxito

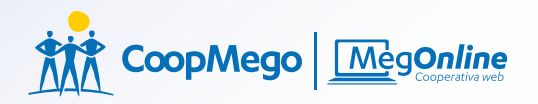

#### >Anular tarjeta

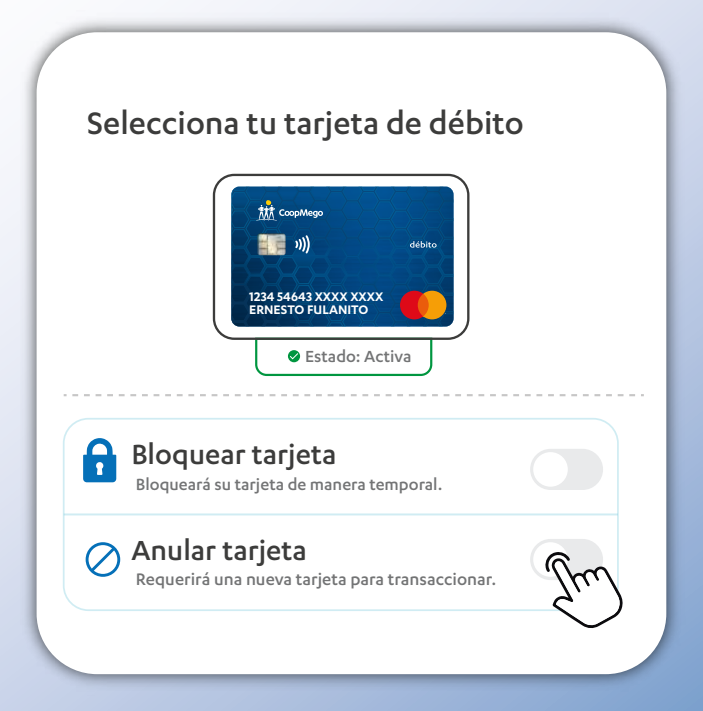

 Paso 1: Seleccione la tarjeta luego diríjase a Anular tarjeta y haga clic en el botón que está ubicado al lado derecho.

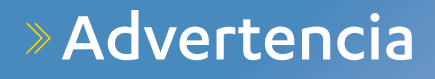

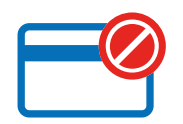

Fulanito, está a punto de anular su tarjeta de débito. Requerirá una nueva tarjeta para transaccionar. ¿Está seguro de anular su tarjeta de forma definitiva?

Cancelar

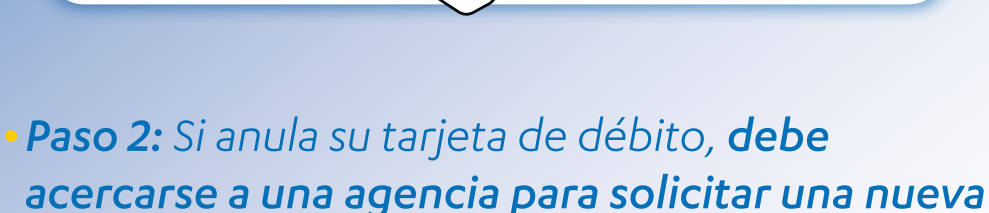

Aceptar

tarjeta de débito, si está deacuerdo haga clic en aceptar.

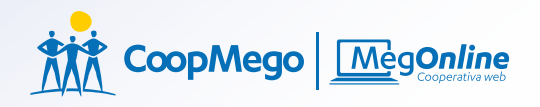

#### »Comprobante

| Datos de la transacción:                                      | _     |
|---------------------------------------------------------------|-------|
|                                                               |       |
| RNESTO FULANITO PÉREZ GÓMEZarjeta de débito4080 1003 2533 XXX | XXX)  |
| stado Anul                                                    | ulada |

• Paso 3: Su anulación se realizó con éxito.

# »Solicitar Ahorro propósito

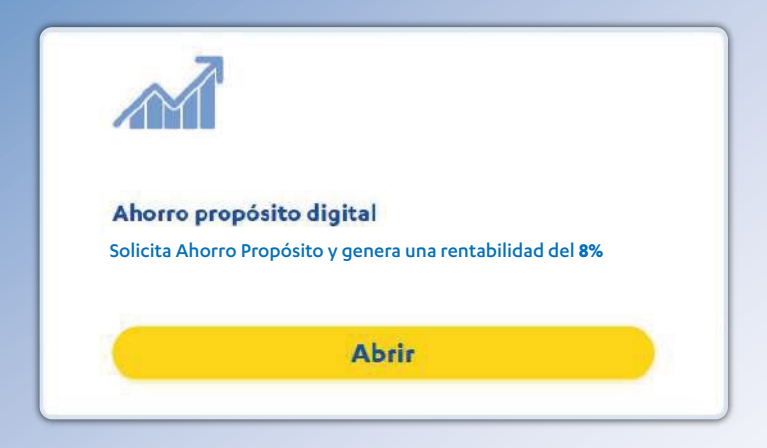

 Paso 1: Haga clic en abrir para inciar con el proceso de Ahorro propósito digital.

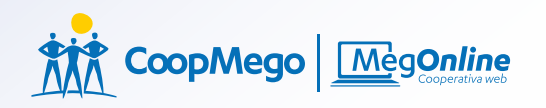

#### »Ingreso de datos

| 20.00                                                                |            |
|----------------------------------------------------------------------|------------|
| lije el plazo (Plazo mínimo 6 meses)                                 |            |
| 6 meses 9 meses 12 meses 15 meses                                    | 18 meses   |
| Jenta a debitar                                                      |            |
| Ernesto Fulanito Pérez Gómez / \$3,000<br>4080100XXXXX / MegoAhorros |            |
| ficina                                                               |            |
| OFICINA MATRIZ / Bolívar 207 - 40 y Azuay                            |            |
| bjetivo                                                              |            |
| \$ \$ \$                                                             | E          |
| Viaje Eduación Casa Auto                                             | Jubilación |
| ersonaliza tu objetivo                                               |            |
| Viaje a otro país                                                    |            |
| ía a realizar el débito                                              |            |
| 1 5 15 25                                                            | otro       |
| Se realizará el primer débito de tu cuenta el :                      | 5/Sep/2024 |
| Creat questa e                                                       | ón         |

 Paso 2: Indique el monto que va a ahorrar mensualmente, elija el plazo, la cuenta de la que se va a debitar el dinero, la oficina donde realizó el ahorro propósito, el motivo y el día en que se va a realizar el débito del dinero.

#### » Términos y condiciones

Aceptar

El 9000/LENTE assis, que se el vente se qui AccostEdMinin' assistanta que devente el les mesta avaitables a su suara "Atenti Prepair", LACOOTEMINI", pedi dobte y la sentar sugoi mentante a la suara "Atenti Prepair", LACOOTEMINI", pedi dobte y la sentar sugoi mentante a la suara "Atenti Prepair", LACOOTEMINI", pedi dobte y la sentar sugoi mentante a la suara "Atenti Prepair", LACOOTEMINI", pedi dobte y la sentar sugoi mentante a la suara "Atenti Prepair", LACOOTEMINI", pedi dobte y la sentar sugoi mentante a la suara "Atenti Prepair", LACOOTEMINI", pedi dobte y la sentar sugoi mentante a la suara "Atenti Prepair", LACOOTEMINI", pedi dobte y la sentar sugoi mentante a la suara "Atenti Prepair", LACOOTEMINI", pedi dobte y la sentar sugoi mentante a la suara "Atenti Prepair", LACOOTEMINI", pedi dobte y la sentar sugoi mentante a la suara "Atenti Prepair", LACOOTEMINI", pedi dobte y la sentar sugoi mentante a la suara "Atenti Prepair", LACOOTEMINI", pedi dobte y la sentar sugoi mentante a la suara "Atenti Prepair", LACOOTEMINI", pedi dobte y la sentar sugoi mentante a la suara", a suara "Atenti Prepair", LACOOTEMINI", pedi dobte y la sentar sugoi mentante a la suara", a suara "Atenti Prepair", LACOOTEMINI", pedi dobte y la sentar sugoi mentante a la suara", a suara "Atenti Prepair", LACOOTEMINI", pedi dobte y la sentar sugoi mentante a la suara", a suara "Atenti Prepair", LACOOTEMINI", pedi dobte y la sentar sugoi mentante a la suara", a suara "Atenti Prepair", LACOOTEMINI", pedi dobte y la sentar sugoi mentante a suara suara a suara "Atenti Prepair", a suara suara a suara "Atenti Prepair", suara a suara "Atenti Prepair", suara suara a suara "Atenti Prepair", suara a suara "Atenti Prepair", suara a suara "Atenti Prepair", suara a suara "Atenti Prepair", suara a suara "Atenti Prepair", suara a suara "Atenti Prepair", suara a suara "Atenti Prepair", suara a suara "Atenti Prepair", suara a suara "Atenti Prepair", suara a suara "Atenti Prepair", suara a suara "Atenti Prepair", suara a suara "Atenti Prepair", suara a sua

#### DECIMA: MODIFICACIONES

ACCOUNTED presentation of the second second se

#### SECIMA PRIMERA: JURIEDICCIÓN Y COMPETENCIA:

Data Ian construinten gia natase na materie ia natesi Xiono Pepanite' qui se queranali a SOCIOUZINTE docta angle sensi terrera y condorea agui basetas avain remette a la passa colle de particulari i na anteni a unitaria que eja "XionoPepanit" que es queranali pasta de la colla de particulari y baset de la materia baseta

#### DECIMA SEGUNDA: ACEPTACIÓN DE TERMINOS Y CONOCIONES

Prozeno encolactor 3000000, Effect o manifere da una la construcción en la construcción en la construcción e

Cancelar

 Paso 3: Lea y Acepte los términos y condiciones para solicitar el ahorro propósito.

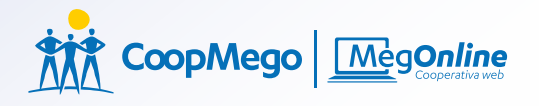

# » Código de seguridad

Ingrese el código de seguridad enviado a su celular

 Paso 3: A su número de celular registrado en la Cooperativa enviamos el código de seguridad para continuar con la transacción.

#### »Comprobante

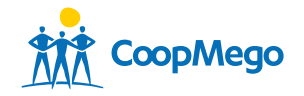

Transacción realizada con éxito

#### Datos del ahorro propósito digital

| Tasa de interés        | 3% | ا <b>م</b> هر | Tasa de interés total a ganar               |
|------------------------|----|---------------|---------------------------------------------|
| Tasa de interés premio | 5% | <b>j 0 %</b>  | En caso que completes el plazo de tu ahorro |
| Ahorro total           |    |               | \$900.00                                    |
| Monto interés a ganar  |    |               | \$ 11.83                                    |
| Monto interés premio   |    |               | \$19.13                                     |
| Total a recibir        |    |               | \$930.96                                    |

#### Detalle

| Ahorro mensual (\$):         | \$100.00        |  |
|------------------------------|-----------------|--|
| Ahorro total (\$):           | \$900.00        |  |
| Plazo (meses):               | 9               |  |
| Objetivo:                    | Viaje           |  |
| Cuenta a debitar:            | 40 XX XX XX XX  |  |
| Fecha de inicio de contrato: | 05/Sep/2024     |  |
| Costo del servicio (\$):     | \$0.00          |  |
|                              |                 |  |
| Imprimir                     | Nueva solicitud |  |

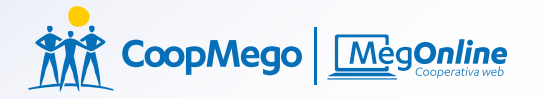

#### »Solicitar crédito

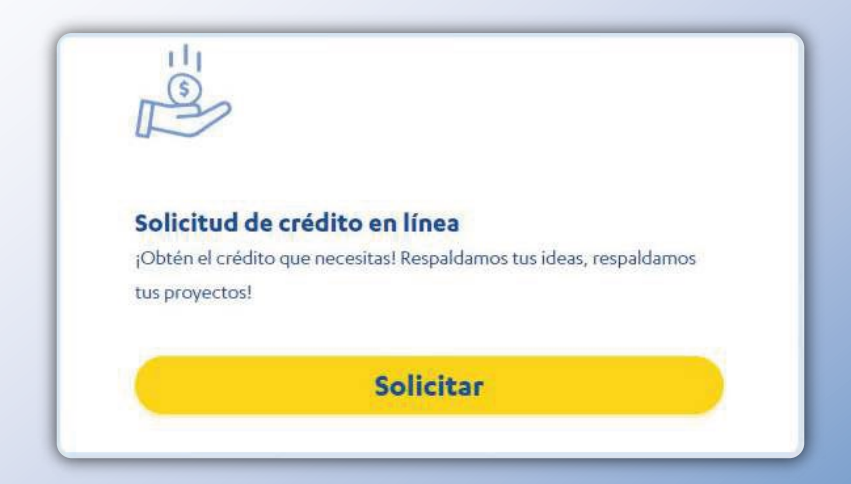

• Paso 1: Haga clic en el botón de "Solicitar".

#### »Ingreso de datos

| Ingreso fijo:          |                                | ¢ 1200       |
|------------------------|--------------------------------|--------------|
| \$0.00                 | \$100,000.00                   | Ş 1200       |
| Ingreso variable:      |                                | \$ 200       |
| \$0.00                 | \$100,000.00                   | Ş 300        |
| Egresos:               |                                | \$ 200       |
| \$0.00                 | \$100,000.00                   | <b>y</b> 200 |
| Excedente: \$700.00    |                                |              |
|                        |                                |              |
| Tipo de garantía       |                                | 0            |
| Firma                  |                                | <u> </u>     |
| Monto solicitado       |                                |              |
| \$ 12 000              |                                |              |
| 🗹 Rango permitido deso | <br>de \$100.00 hasta \$80,000 | 0.00         |
| Plazo solicitado       |                                |              |
| 60                     |                                |              |
| Plazo mínimo 13 meses  | - hasta 72 meses               |              |
| Tipo de amortización   |                                |              |
| OCuota fija            | ota variable                   |              |
| 0, 0                   |                                |              |
| Oficina:               |                                |              |

 Paso 2: Ingrese su nivel económico para solicitar su crédito en línea. Todos los datos que ingrese deben ser reales.

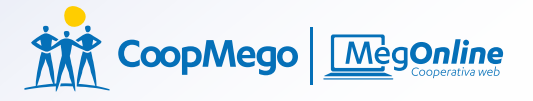

#### »Validación de datos

#### Detalle

Segmento: Seguro: De consumo \$202.25 Subsegmento: OTros: \$792.72 De consumo Producto: Seguro: Creditodo \$202.25 Total a pagar: Segmento: \$29,661.91 De consumo Tipo de Garantía: Total de interés nominal: Firmas 15.5% Monto solicitado: Total de interés efectiva: 20,000.00 16.65% Tasa del costo de Plazo: financiamiento:: 60 18,15% Cuota: Tipo de amnorización: \$497.40 Tabla francesa Cancelar Procesar

• Paso 3: Verifique que los datos sean correctos y pulse en procesar.
### »Comprobante

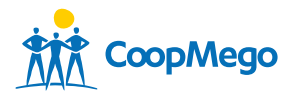

Transacción realizada con éxito

#### Detalle

| Solicitud de crédito en línea     |                |
|-----------------------------------|----------------|
| Subsegmento:                      | Consumo        |
| Producto:                         | Creditodo      |
| Tipo de Garantía:                 | Firmas         |
| Monto solicitado (\$):            | 20000.00       |
| Plazo solicitado (meses):         | 60             |
| Cuota(\$):                        | 497.40         |
| Intereses (\$):                   | 8869.19        |
| Seguro (\$):                      | 202.25         |
| Otros(\$):                        | 792.72         |
| Total a pagar(\$):                | 29661.91       |
| Total interés nomial:             | 15.50%         |
| Total interés efectiva:           | 16.65%         |
| Tasa del costo de financiamiento: | 18.15%         |
| Tipo de amortización:             | Tabla francesa |

Imprimir

Nueva solicitud

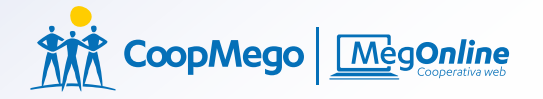

### »Solicitar póliza

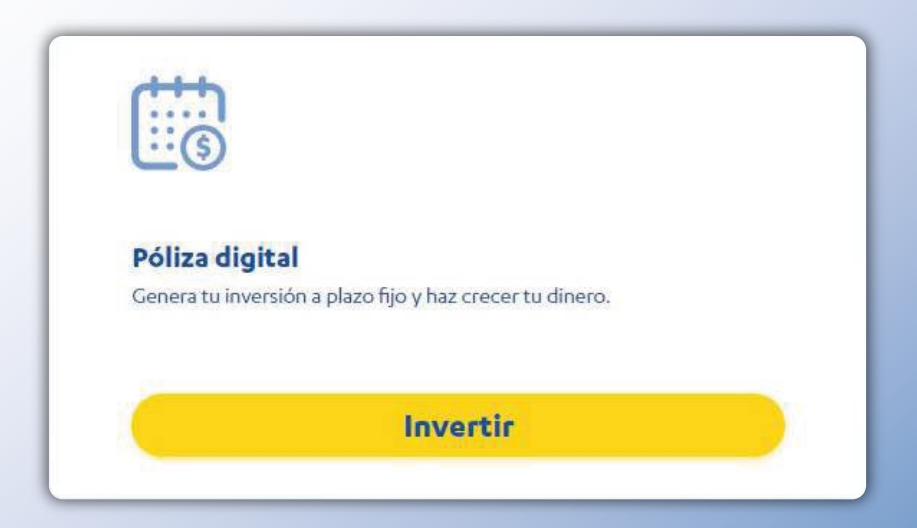

#### • Paso 1: Haga clic en el botón de "Invertir".

## »Ingreso de datos

#### Información del socio

Cuenta a debitar

Ernesto Fulanito Pérez Gómez / \$3,000 4080100XXXXX / MegoAhorros

A qué oficina desea asignar su inversión:

OFICINA MATRIZ / Bolívar 207 - 40 y Azuay

#### Simulador póliza (DPF)

Forma de pago del interés:

Al vencimiento

Motivo de su inversión:

Jubilación

\$101

Monto: (Monto mínimo \$101.00 - máximo \$4999.99)

Plazo: (Plazo mínimo 31 días - máximo 400 días)

31 días 400 días

• Paso 2: Seleccione la cuenta a debitar, la oficina

\$4000.00

4999.99

325

que se va a realizar su inversión, simule su póliza antes de solicitar su inversión final.

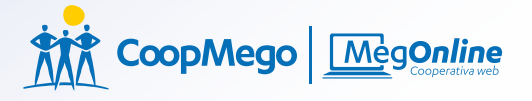

### » Término y condiciones

0 1900/j (LUCP) action in indiances 1 COOPERVIC (as you must be added your location proteins, you want to introduce particular processes (as easy location proteins) you want to introduce particular processes (as easy location proteins) you want to introduce particular processes (as easy location proteins) you want to introduce particular processes (as easy location proteins) you want to introduce particular processes (as easy location proteins) you want to introduce particular processes (as easy location proteins) you want to introduce particular processes (as easy location proteins) you want to introduce particular processes (as easy location proteins) you want to introduce particular processes (as easy location proteins) you want to introduce particular processes (as easy location proteins) you want to introduce particular proteins) you want to introduce particular proteins) you want to interview and to interview and to inter

#### CUARTA JURIEDICCIÓN Y COMPRITENCIA

These test concentrations are septementations are septementations are septementations are septementations are approximately and a septementation are approximately and a septementation are approximately and a septementation are approximately and a septementation are approximately approximately ap

#### GUNITA: ACEPTACIÓN DE TÉRMINOS Y CONDICIONES:

Pro Ultros neurosas - SECCESCUENTE: es equentemas que animada para a autoritación en empresante en esta parativa y aparte esta que anoma en esta que en esta para e tenta e entre parativa y aparte esta que anoma en esta que entre esta parativa y aparte esta que entre esta parativa y aparte esta que entre esta parativa y aparte esta que entre esta parativa y aparte esta que entre esta parativa y aparte esta que entre esta parativa y aparte esta que entre esta parativa y aparte esta que entre esta parativa e parativa y aparte esta que entre esta parativa y aparte esta que entre esta que entre esta que entre esta parativa que esta que entre esta que entre esta que esta que esta que entre esta que esta que esta que esta que esta que esta que esta que esta que esta que esta que esta que esta que esta que esta que esta que esta que esta que esta que esta que esta que esta que esta que esta que

Aceptar Cancelar

 Paso 3: Lea y acepte los términos y condiciones para finalizar con el proceso de su póliza digital.

#### »Comprobante

| 🗸 Transacción real       | izada con éxito |  |
|--------------------------|-----------------|--|
| Detalle                  |                 |  |
| Póliza digital           |                 |  |
| Nro. de cuenta:          | 4023 XXXX XXX X |  |
| Nombre del beneficiario: | Fulanito Pérez  |  |
| Fecha de vencimiento:    | 23/Jun/2024     |  |
| Monto (\$):              | \$2578.00       |  |
| Plazo (días):            | 32              |  |
| Concepto:                | Póliza digita   |  |
| Imprimir                 | Nueva solicitud |  |

#### • Paso 4: Su Póliza se realizó con éxito.

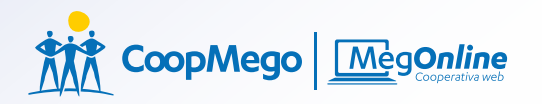

### » Anulación y Bloqueos

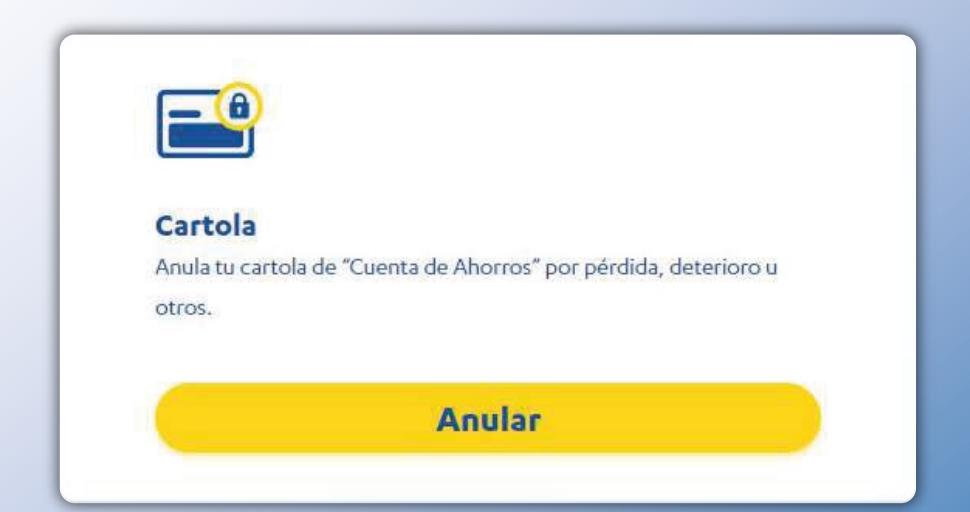

 Paso 1: Haga clic en el botón anulación y bloqueos y luego en "Anular".

#### »Seleccionar cuenta

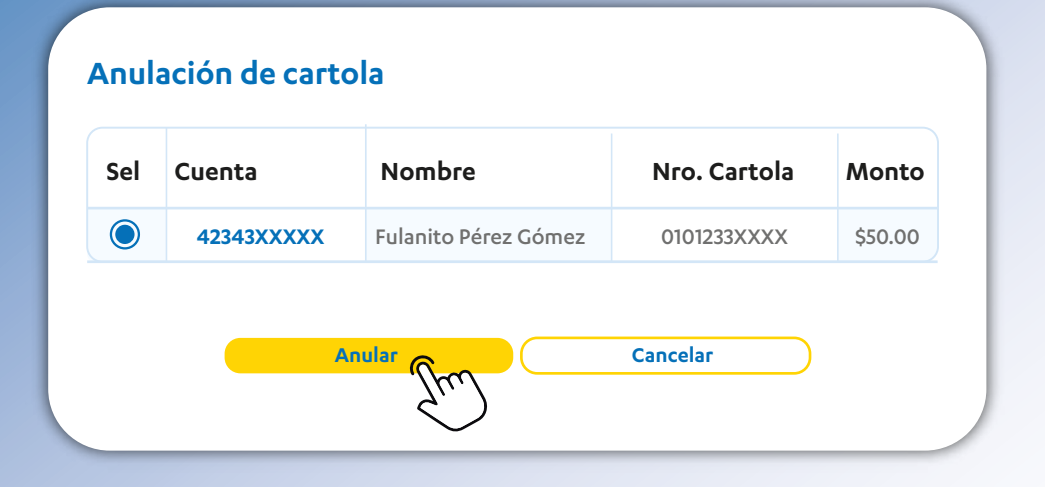

• **Paso 2:** Si tiene más de una cartola puede seleccionar la que quiera anular.

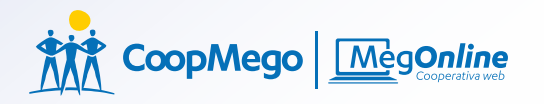

### » Confirmación

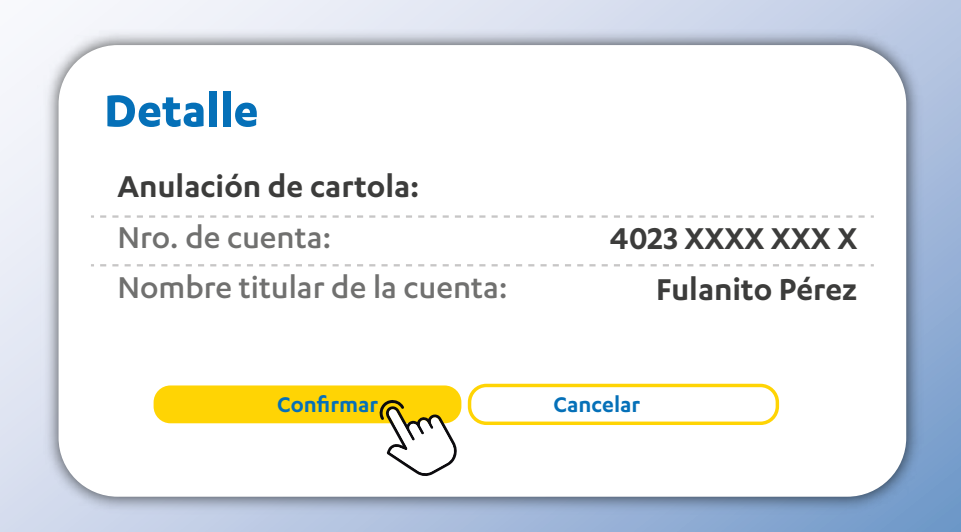

• **Paso 3:** Confirme si es correcta la cartola que desea anular.

# »Código de seguridad

Ingrese el código de seguridad enviado a su celular

 Paso 3: A su número de celular registrado en la Cooperativa enviamos el código de seguridad para continuar con la transacción.

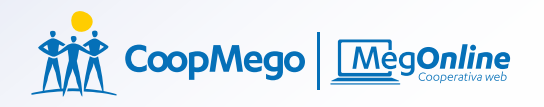

## » Confirmación

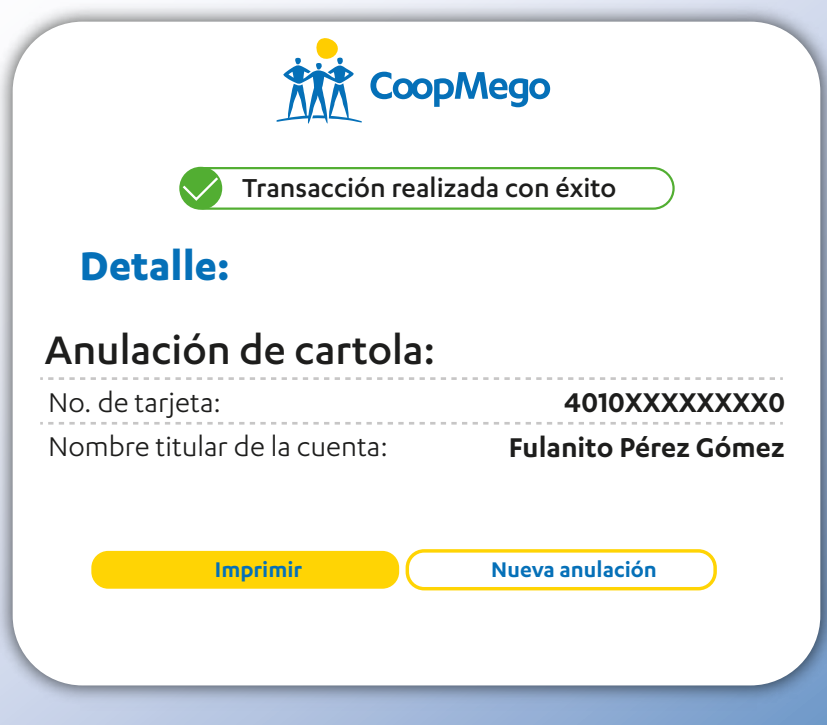

• Paso 4: Su anulación se realizó con éxito.

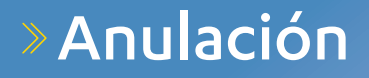

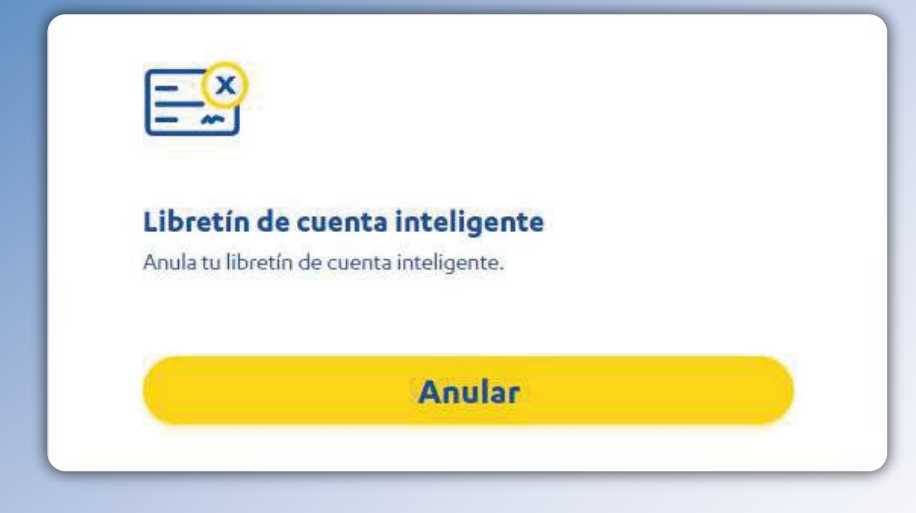

 Paso 1: Haga clic en el botón anulación y bloqueos y luego en "Anular".

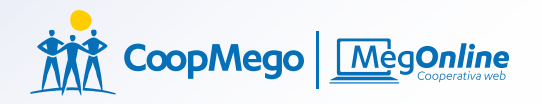

#### »Seleccionar cuenta

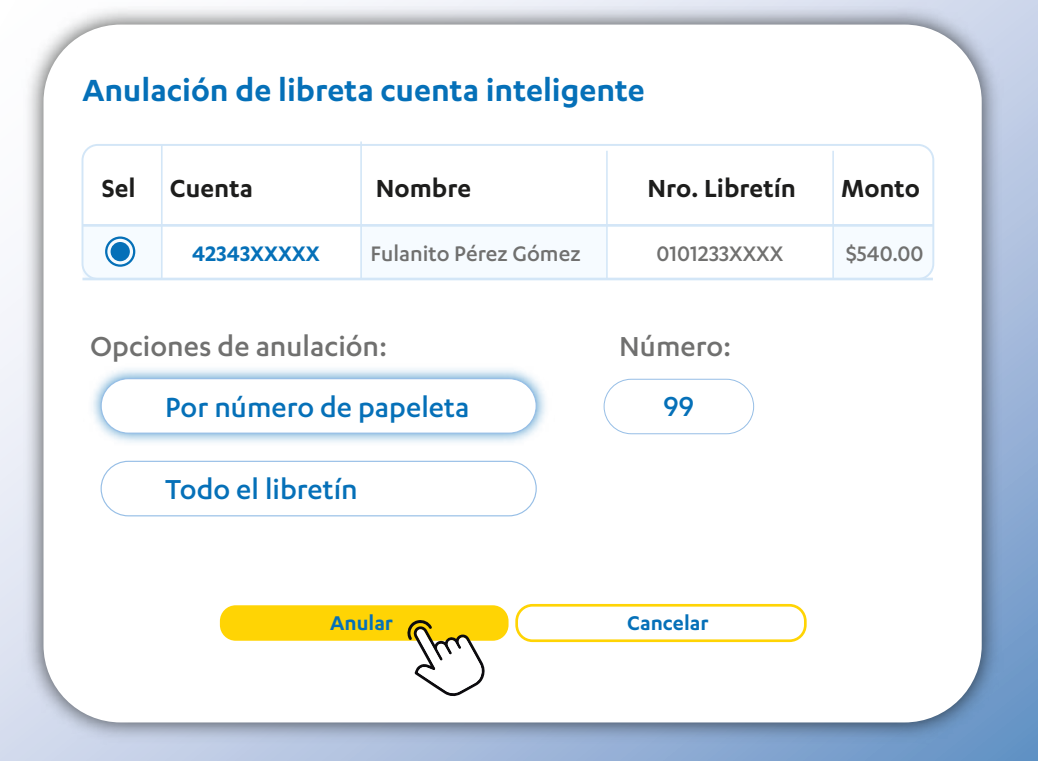

 Paso 2: Selecione la cuenta de ahorros, y filtre por número de papeleta o si desea puede anular todo el libretín.

## » Confirmación

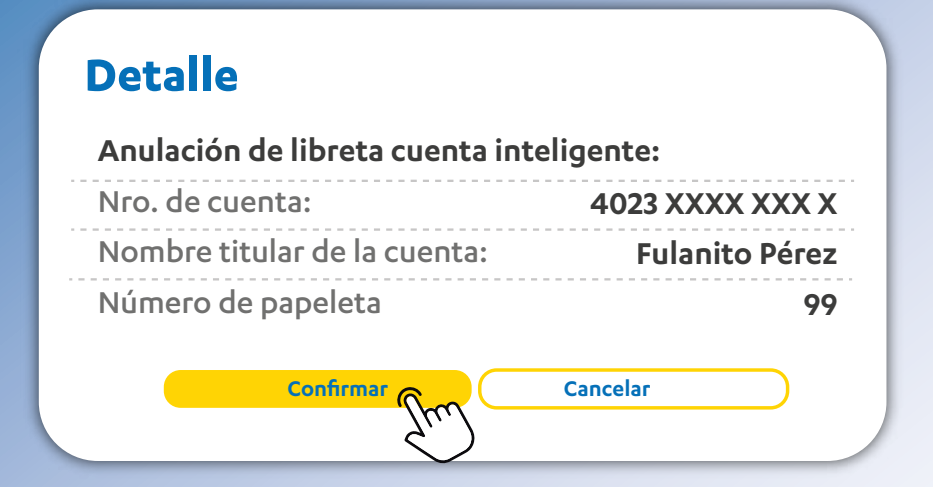

 Paso 3: Confirme para continuar con la transacción.

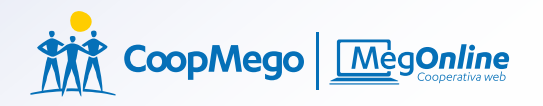

## » Código de seguridad

Ingrese el código de seguridad enviado a su celular

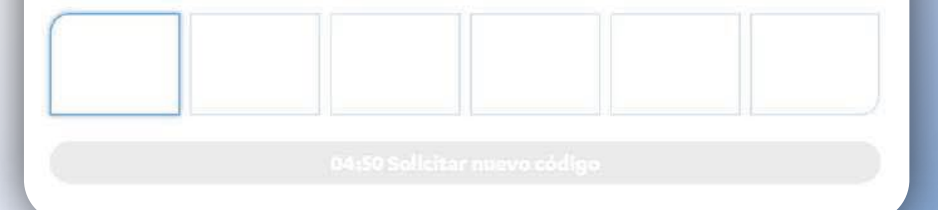

 Paso 3: A su número de celular registrado en la Cooperativa enviamos el código de seguridad para continuar con la transacción.

### »Confirmar bloqueo

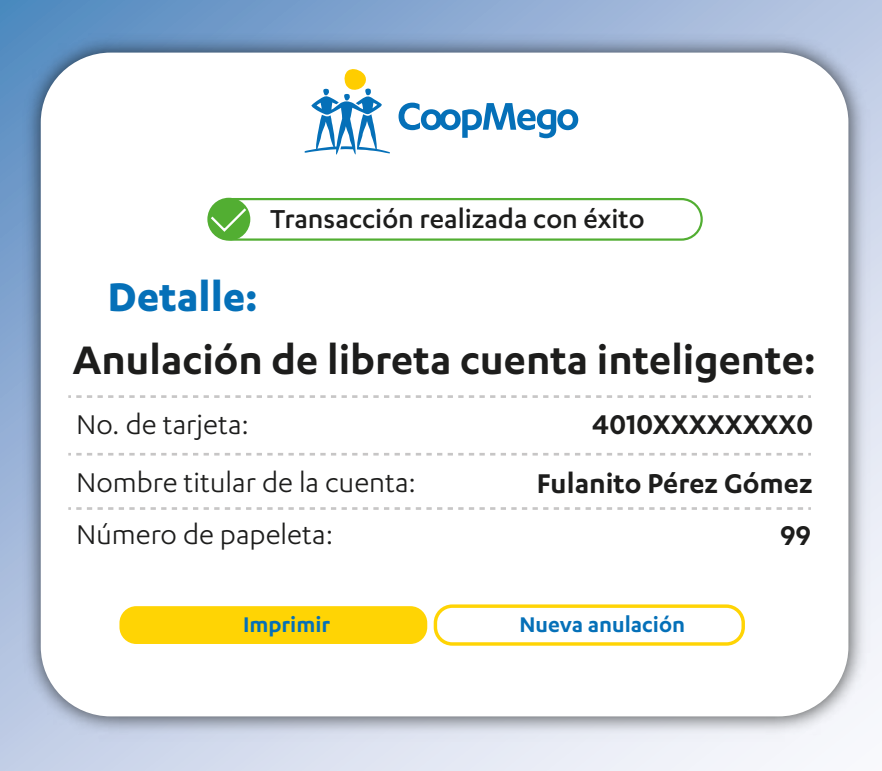

• Paso 4: Su anulación se realizó con éxito.

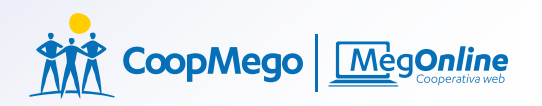

#### »Emergencias Financieras

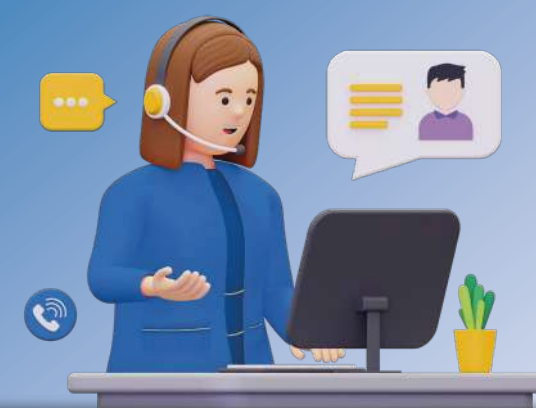

#### Atención personalizada con un asesor

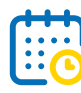

**Lunes a Viernes** 7H00 - 19H00 **Sábados** 8H00 - 13H00

- > Activación de MegOnline 100% en línea.
- > Recuperación de usuario, recuperación de contraseña.
- > Desbloqueo de MegOnline, Bloqueo de MegOnline.
- > Consulta de pagos, consulta de transacciones.
- > Recuperación de contraseña de tarjeta de débito en línea.

#### Donde estés **llámanos al**

099 800 8131

Los 365 días del año/24 horas para bloqueos automatizados.

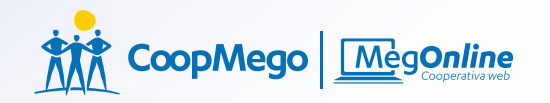

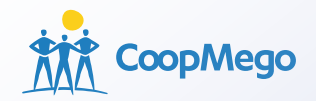

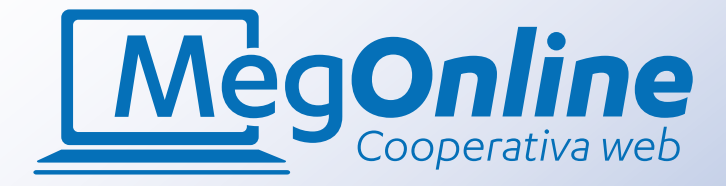

# Disfruta de todos nuestros beneficios y muchos más...

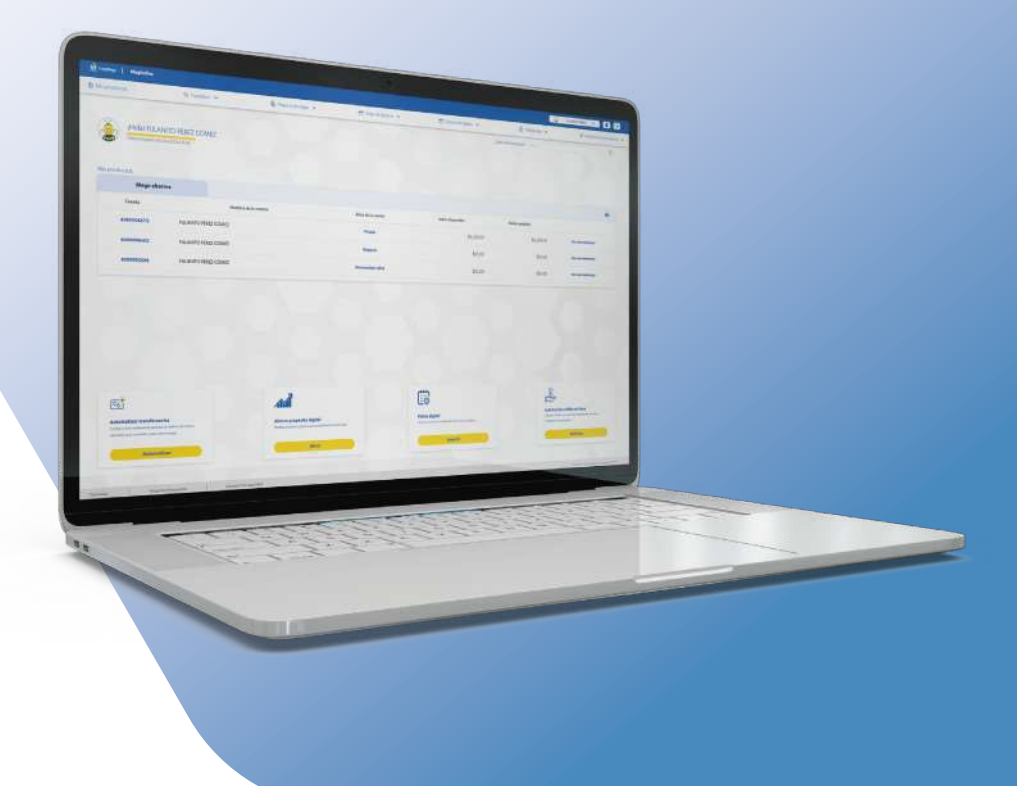